## การใช้งาน Internet Windows Vista

#### หัวข้อการบรรยาย

- Wireless
  - 1.การดูสถานะเชื่อมต่อ Internet แบบ Wireless
  - 2.การเชื่อมต่อ Internet
  - 3.การ Clear สัญญาณ Wireless
  - **4.**การเข้าไปดูค่า DNS
  - 5.การเข้าหน้า Network Connection จาก Control Panel
  - 6.การดูค่า Proxy Server
  - 7.การ Delete file, Delete cookie
- Lan
- 1.การดูสถานะเชื่อมต่อ Internet แบบ Lan
- **2.**การเชื่อมต่อ Internet
- **3.** การเข้าไปดูค่า **DNS**

#### Wireless

#### 1.การดูสถานะเชื่อมต่อ Internet แบบ Wireless

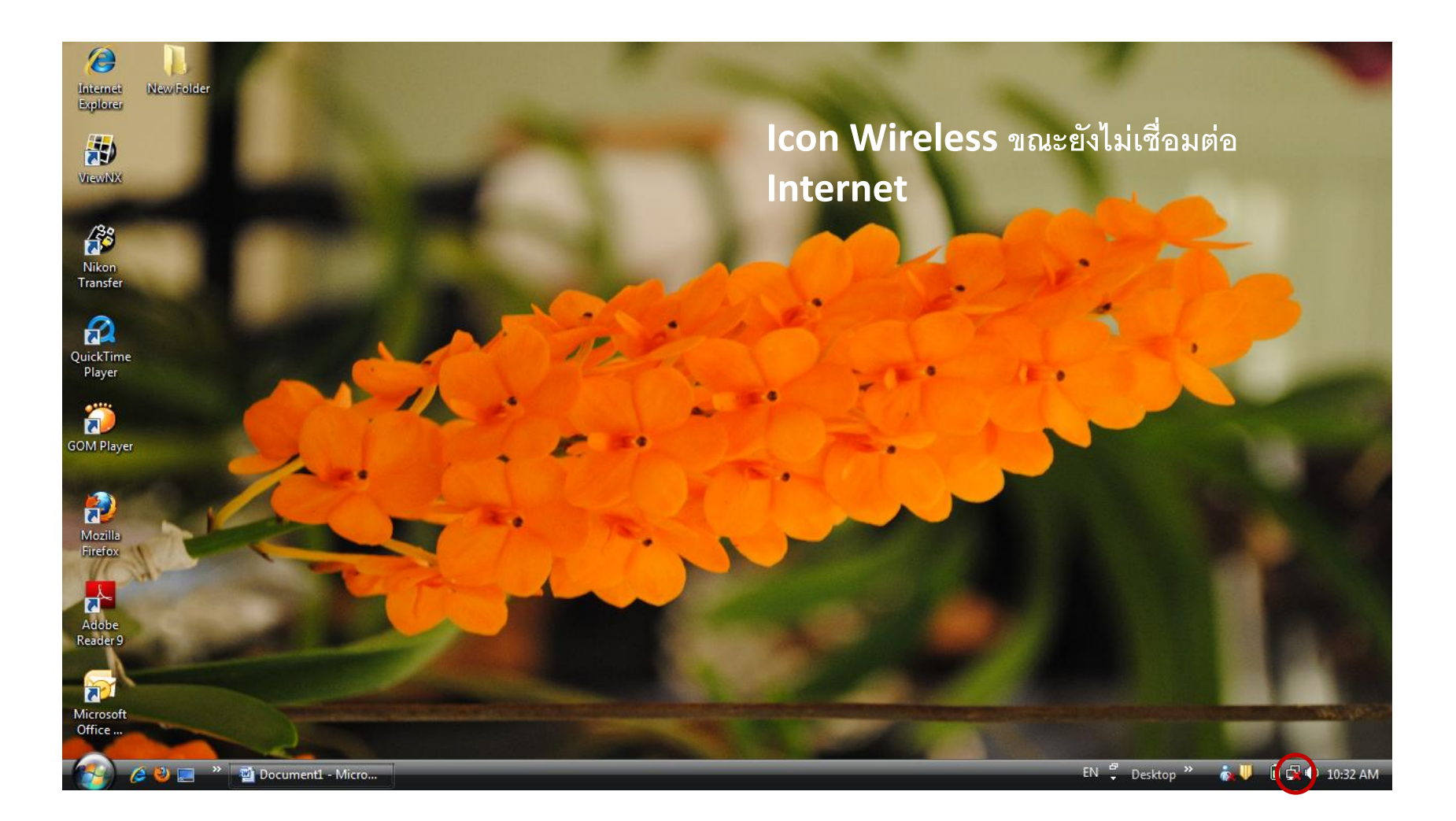

#### 1.การดูสถานะเชื่อมต่อ Internet แบบ Wireless

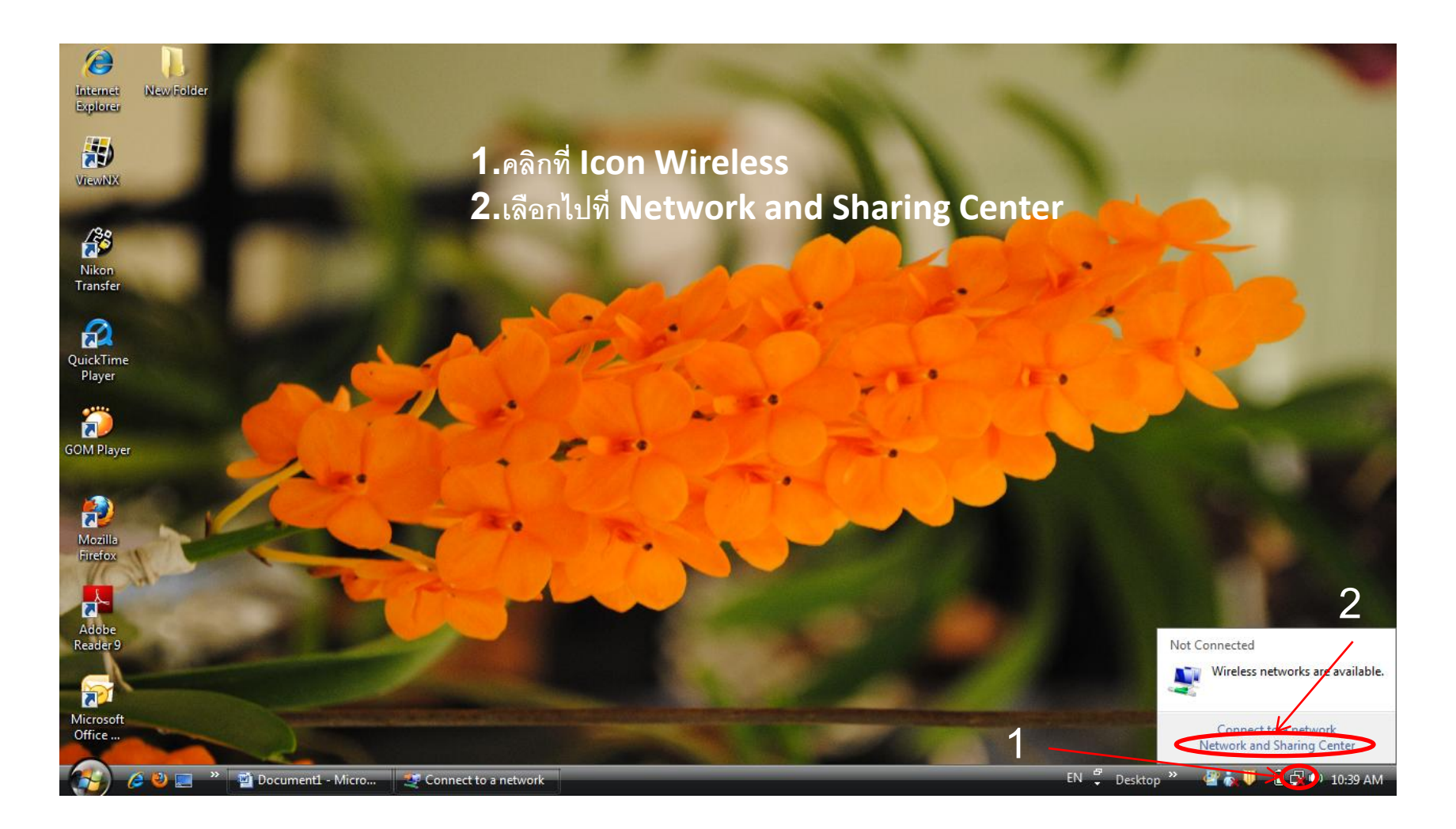

#### 1.การดูสถานะเชื่อมต่อ Internet แบบ Wireless

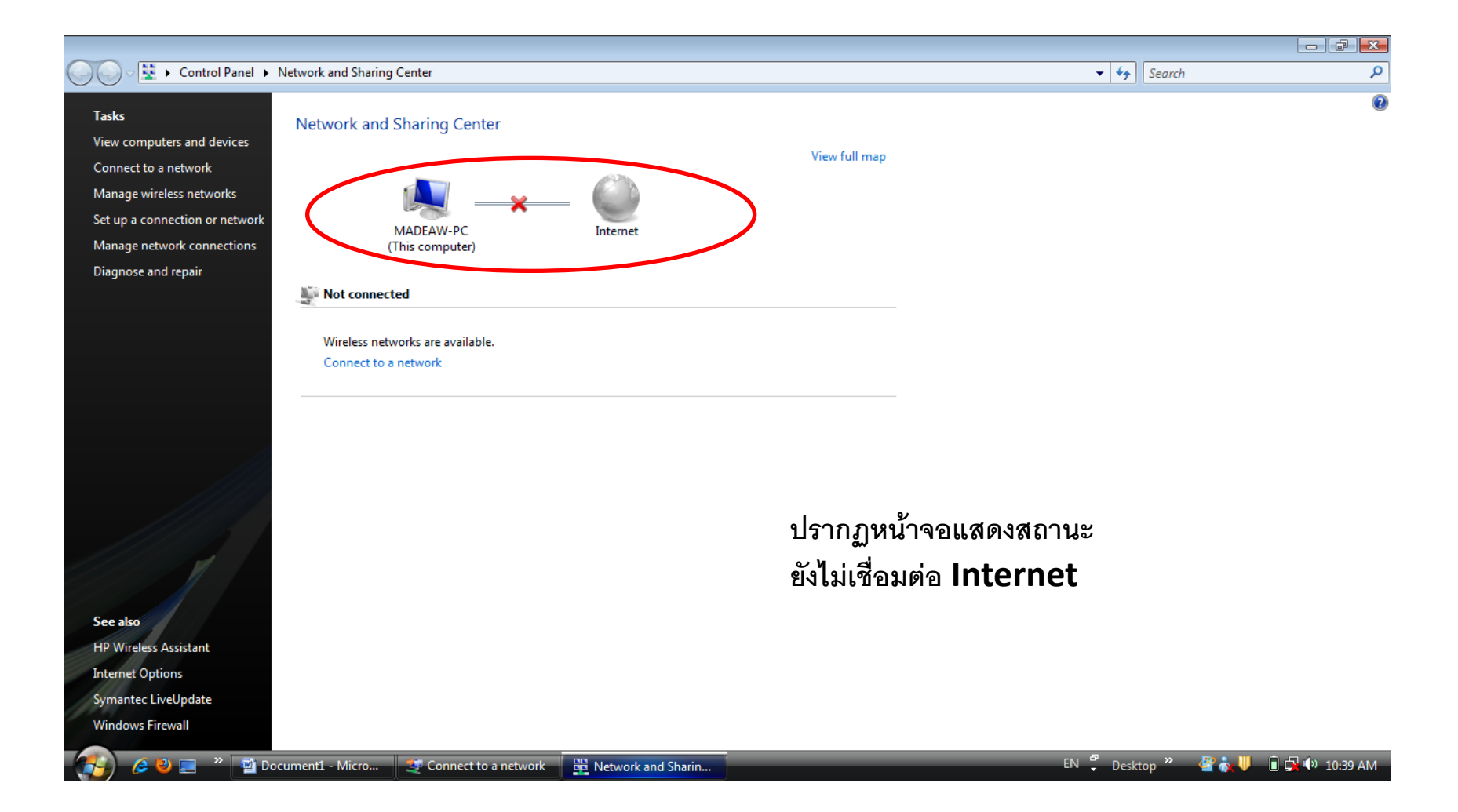

| 🔾 🗸 ই 🕨 Control Panel 🕨                                                            | Network and Sharing Center                               |                    |                                 | ▼ 4 <sup>j</sup>                    | Search P                   |
|------------------------------------------------------------------------------------|----------------------------------------------------------|--------------------|---------------------------------|-------------------------------------|----------------------------|
| Tasks<br>View computers and devices                                                | Network and Sharing Center                               |                    | View full map                   |                                     | Ø                          |
| Connect to a network<br>Manage wireless networks<br>Set up a connection or network |                                                          | - 🥥                |                                 |                                     |                            |
| Manage network connections                                                         | MADEAW-PC<br>(This computer)                             | Internet           |                                 |                                     |                            |
| Diagnose and repair                                                                | Not connected                                            |                    |                                 |                                     |                            |
|                                                                                    | Wireless networks are available.<br>Connect to a network |                    |                                 |                                     |                            |
| See also                                                                           |                                                          |                    | จากหน้า <b>N</b><br>ให้คลิกเลือ | letwork and Sh<br>กที่ Connect to a | aring Center<br>a Network  |
| HP Wireless Assistant<br>Internet Options                                          |                                                          |                    |                                 |                                     |                            |
| Symantec LiveUpdate<br>Windows Firewall                                            |                                                          |                    |                                 |                                     |                            |
| 🔗 60 🖃 🔭 🖬 🛛                                                                       | )<br>ocument1 - Micro 🛛 🛫 Connect to a network           | Retwork and Sharin |                                 | EN 彈 Deskt                          | top » 🔮 🧞 🌷 🔋 🙀 🕪 10:39 AM |

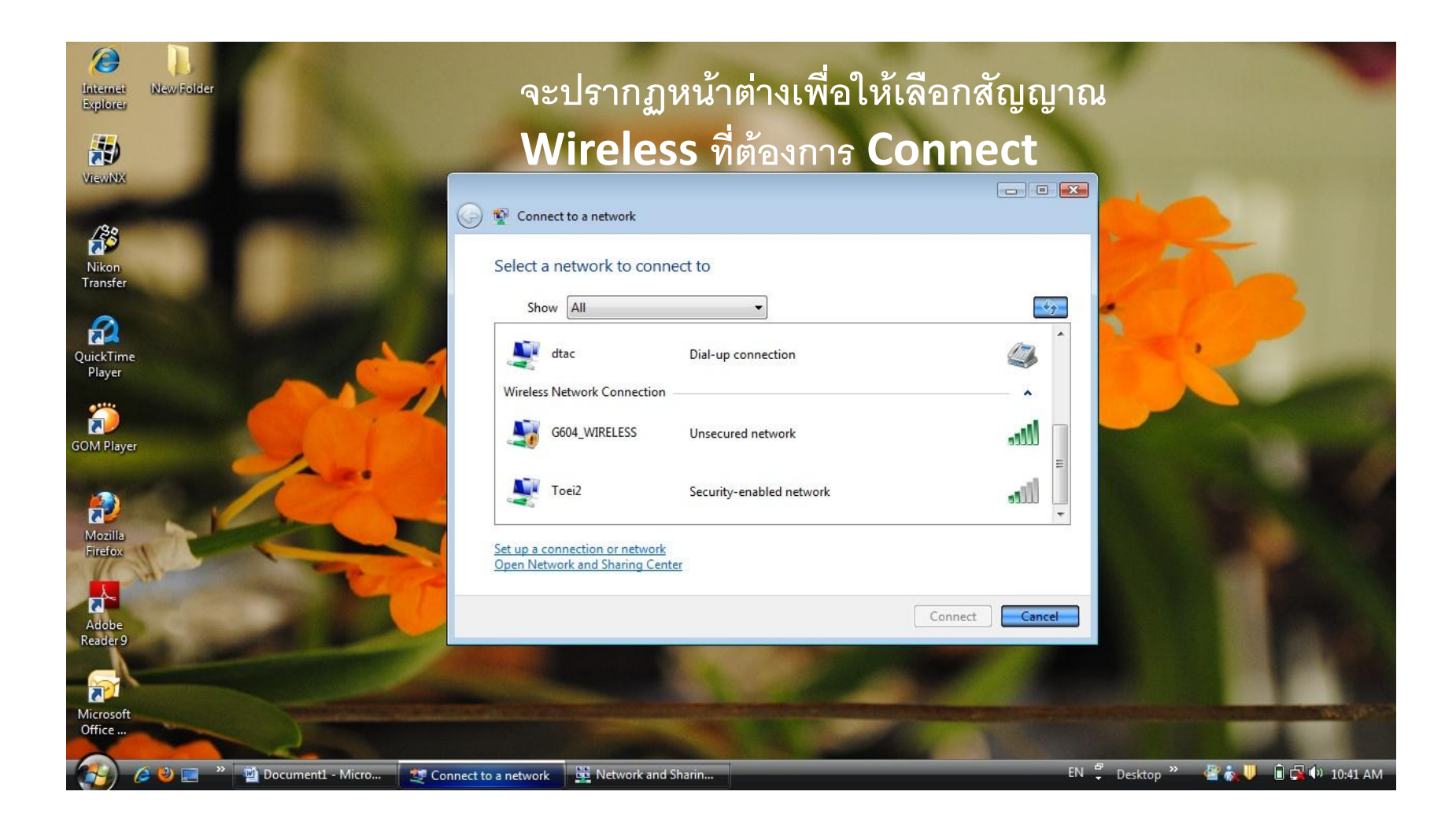

| Internet New Folder | เลือกสัญญาณ W                                                     | <b>/ireless ที่</b> ต้องกา | ารแล้วก | ดปุ่ม                      |   |
|---------------------|-------------------------------------------------------------------|----------------------------|---------|----------------------------|---|
|                     | Connect                                                           |                            |         | Ν.                         |   |
| Nikon<br>Transfer   | Select a network to connect to                                    | )                          |         | 27                         | - |
| QuickTime<br>Player | Show All dtac Dial Wireless Network Connection                    | -up connection             |         | -                          | ~ |
| GOM Player          | G604_WIRELESS Uns                                                 | secured network            |         |                            |   |
| Mozilla<br>Firefox  | Set up a connection or network<br>Open Network and Sharing Center |                            |         |                            |   |
| Adobe<br>Reader 9   |                                                                   | Connect                    | Cancel  |                            |   |
| Microsoft<br>Office | State and Sharin and Sharin                                       |                            |         | EN <sup>de</sup> Dacteon » |   |

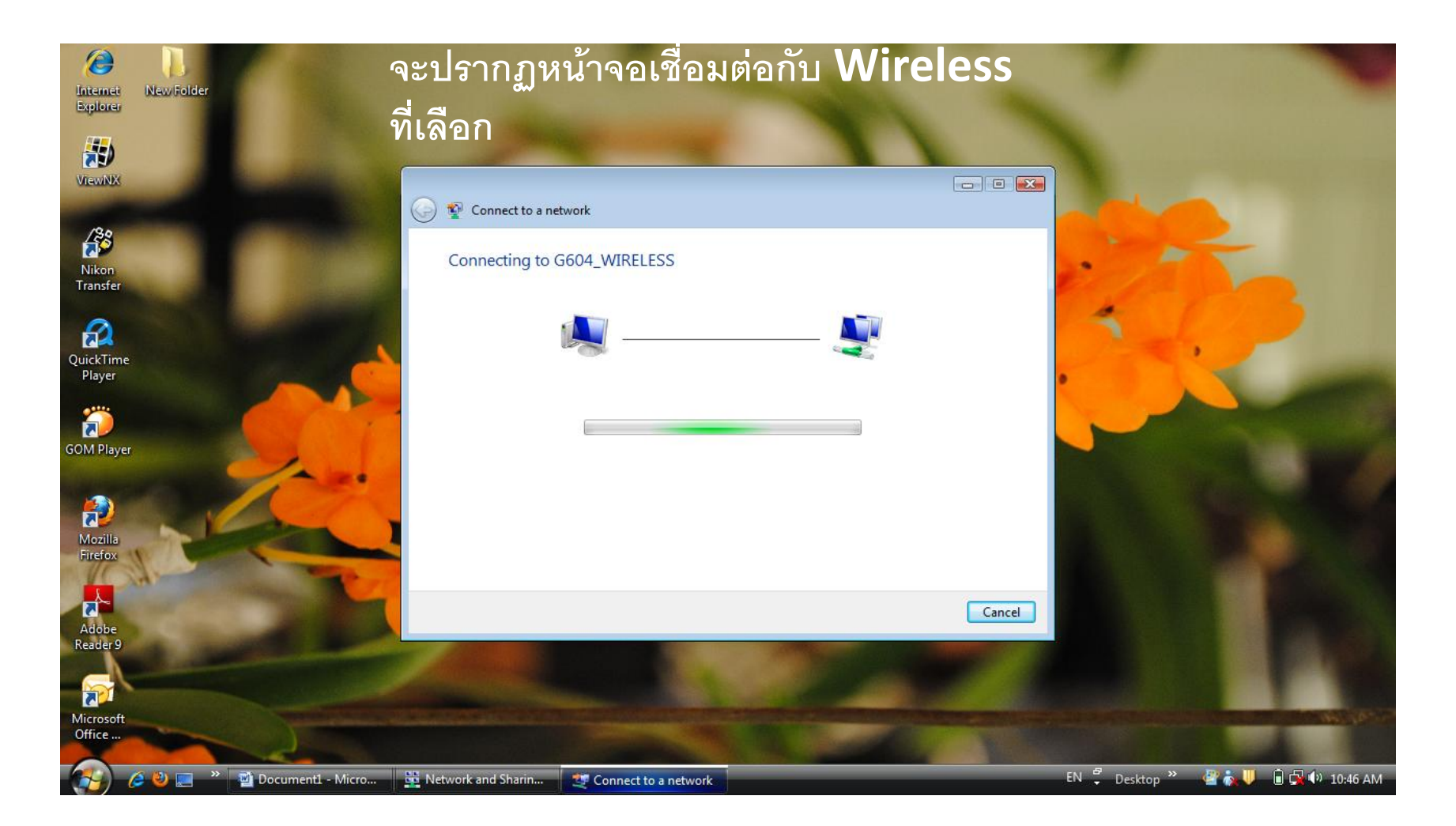

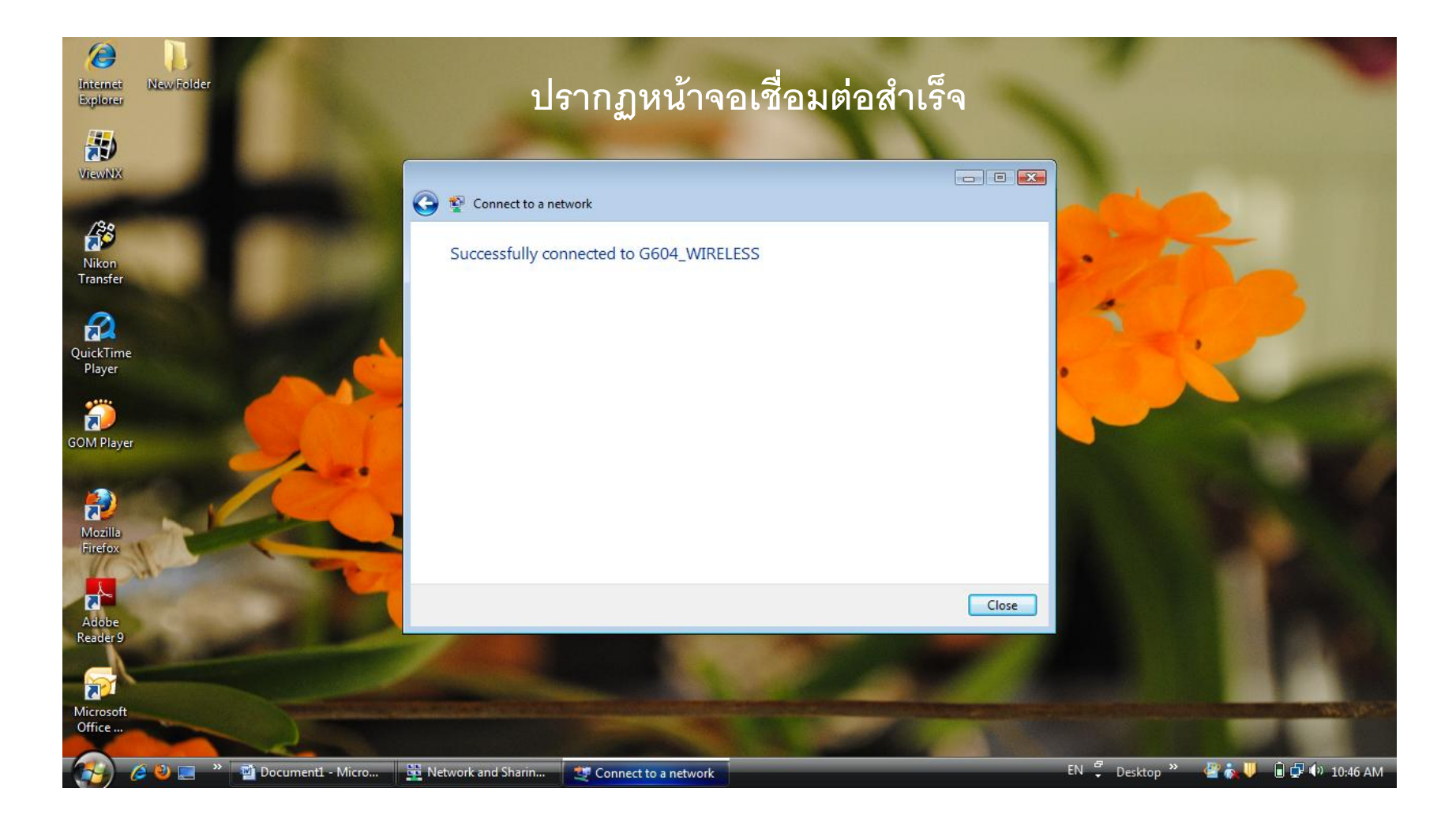

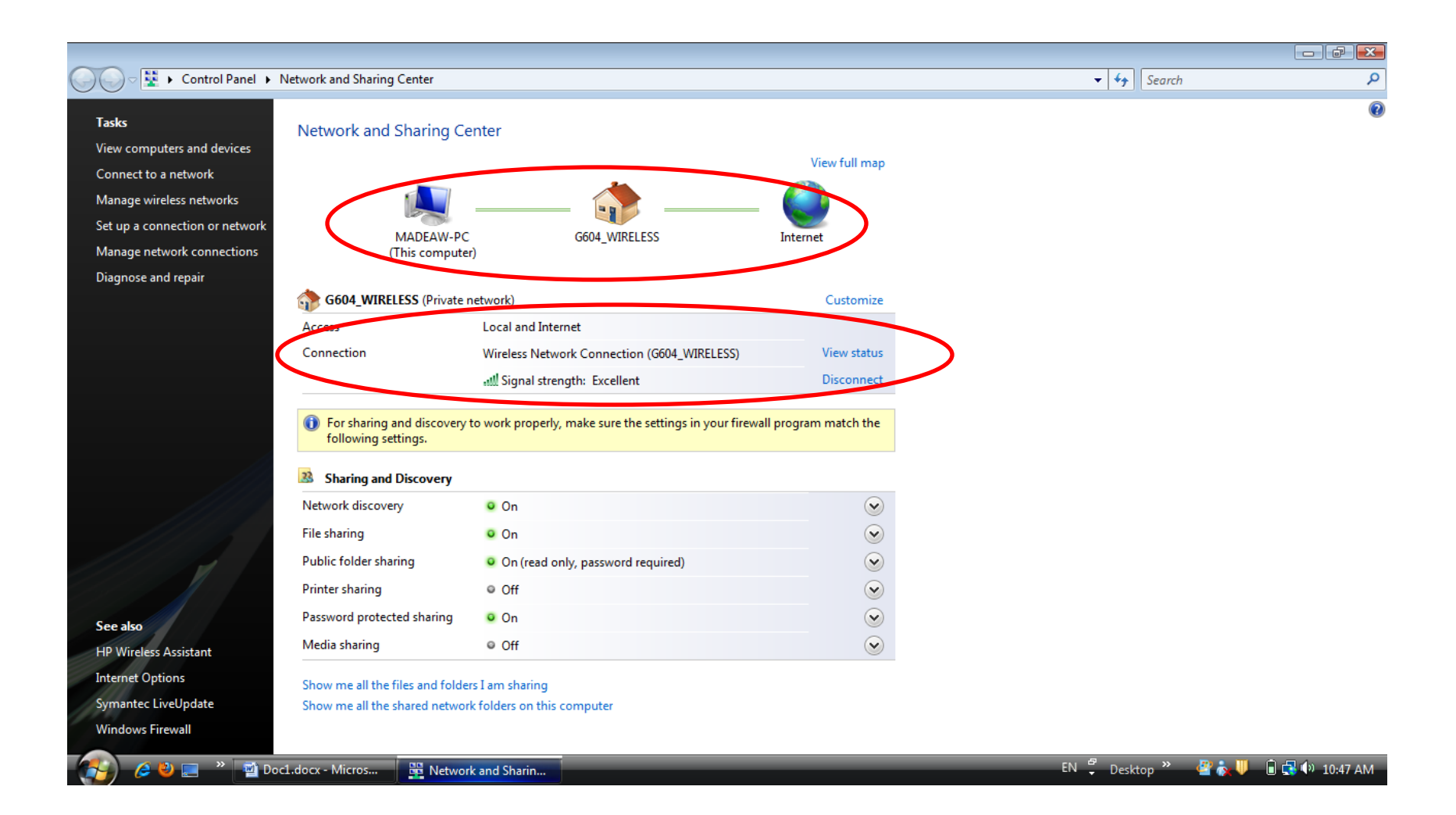

### 3.การ Clear สัญญาณ Wireless

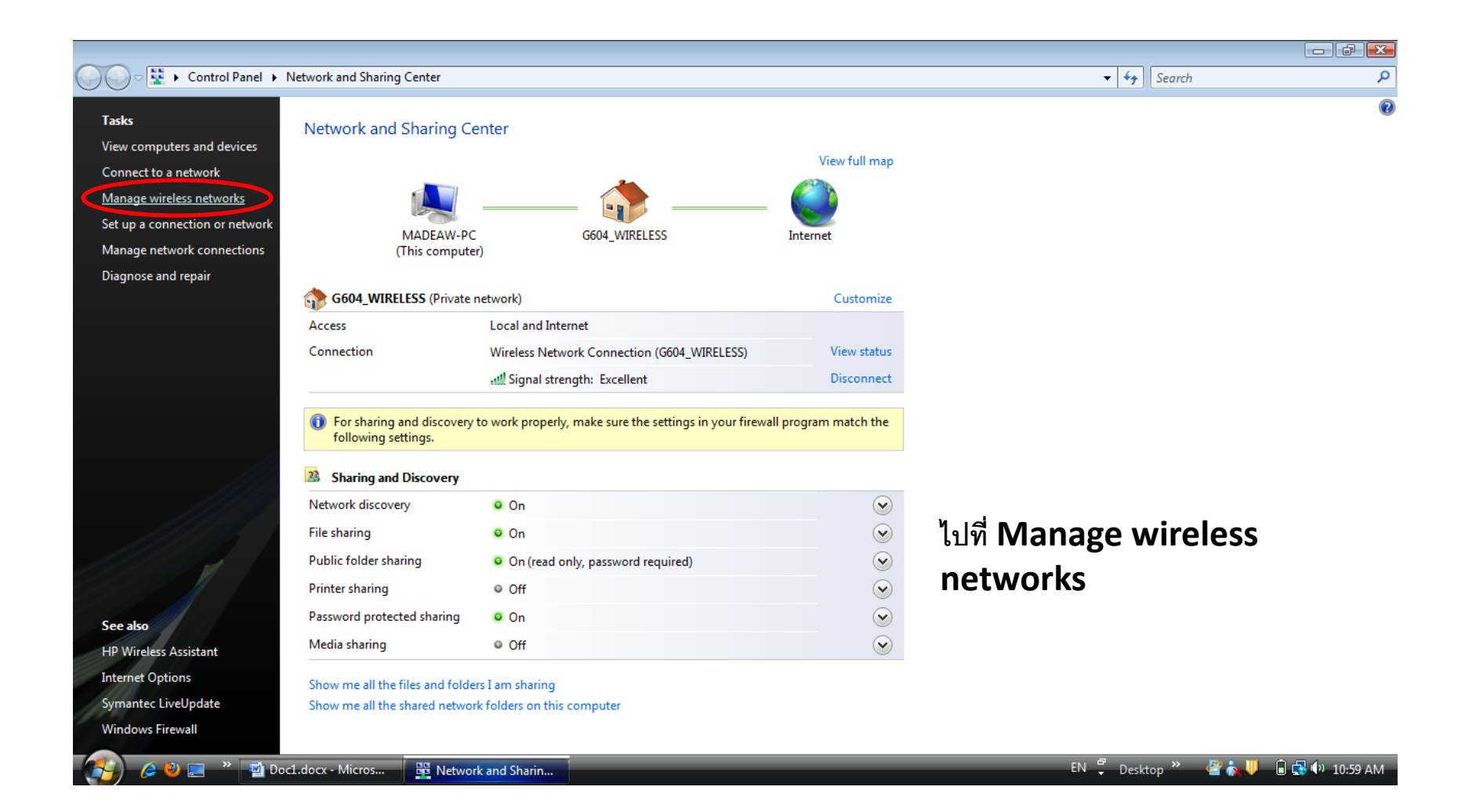

#### 3.การ Clear สัญญาณ Wireless

| ✓ ✓ Im      Control Panel      Manage Wireless Networks | Search | Q |
|---------------------------------------------------------|--------|---|

Manage wireless networks that use (Wireless Network Connection)

Windows tries to connect to these networks in the order listed below. To change the order, drag a network up or down in the list. You can also add or remove network profiles.

| 🕂 Add 🛛 😨 Adapter properties 🔹 Profile types 🚆 I | Network and Sharing Center |                     | 0                     |
|--------------------------------------------------|----------------------------|---------------------|-----------------------|
| Networks you can view and modify (6)             |                            |                     | ~                     |
| G604_WIRELESS                                    | Security: Unsecured        | Type: Any supported | Automatically connect |
| Thomson3CCEFA                                    | Security: WEP              | Type: Any supported | Automatically connect |
| TP-LINK_FI3                                      | Security: Unsecured        | Type: Any supported | Automatically connect |
| TP - LINK                                        | Security: Unsecured        | Type: Any supported | Automatically connect |
| TP-Link                                          | Security: Unsecured        | Type: Any supported | Automatically connect |
| TP LINK                                          | Security: Unsecured        | Type: Any supported | Automatically connect |

#### จะปรากฏสัญญาณ Wireless ที่เคย Connect ไว้

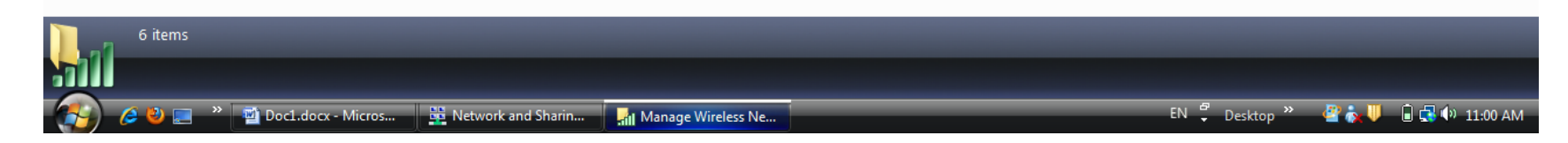

#### 3.การ Clear สัญญาณ Wireless

| Search 🗸 Search | Q |
|-----------------|---|

Manage wireless networks that use (Wireless Network Connection)

Doc1.docx - Micros... Network and Sharin...

Windows tries to connect to these networks in the order listed below. To change the order, drag a network up or down in the list. You can also add or remove network profiles.

| 🕂 Add 👝 Remove 🚹 Move up 📀 Ad                             | apter properties 🔄 Profile types 🚆 Network and | Sharing Center                                                                 | 0                                                             |
|-----------------------------------------------------------|------------------------------------------------|--------------------------------------------------------------------------------|---------------------------------------------------------------|
| Networks you can view and modify (6) G604_WIRELESS        | Security: Unsecured                            | Type: Any supported                                                            | Automatically connect                                         |
| Thomson3CCEFA                                             | Security: WEP                                  | Type: Any supported                                                            | Automatically connect                                         |
| TP-LINK_FI3                                               | Security: Unsecured                            | Type: Any supported                                                            | Automatically connect                                         |
| TP - LINK                                                 | Security: Unsecured                            | Type: Any supported                                                            | Automatically connect                                         |
| TP-Link                                                   | Security: Unsecured                            | Type: Any supported                                                            | Automatically connect                                         |
| TP LINK<br>Remove network<br>Rename<br>Move up            | รecurity: Unsecured<br>คลิกขวา<br>ออก แล้      | <sup>Type Any supported</sup><br>ที่สัญญาณ Wireless จ<br>วเลือกที่คำว่า Remove | <sup>Automatically connect</sup><br>ที่ต้องการลบ<br>e network |
| TP LINK Profile name: TP LINK<br>Security type: Unsecured | Mode: Automatically connect                    |                                                                                |                                                               |

Manage Wireless Ne...

EN 🖞 Desktop » 🔮 🧞 🕛 🔒 🔂 🕪 11:01 AM

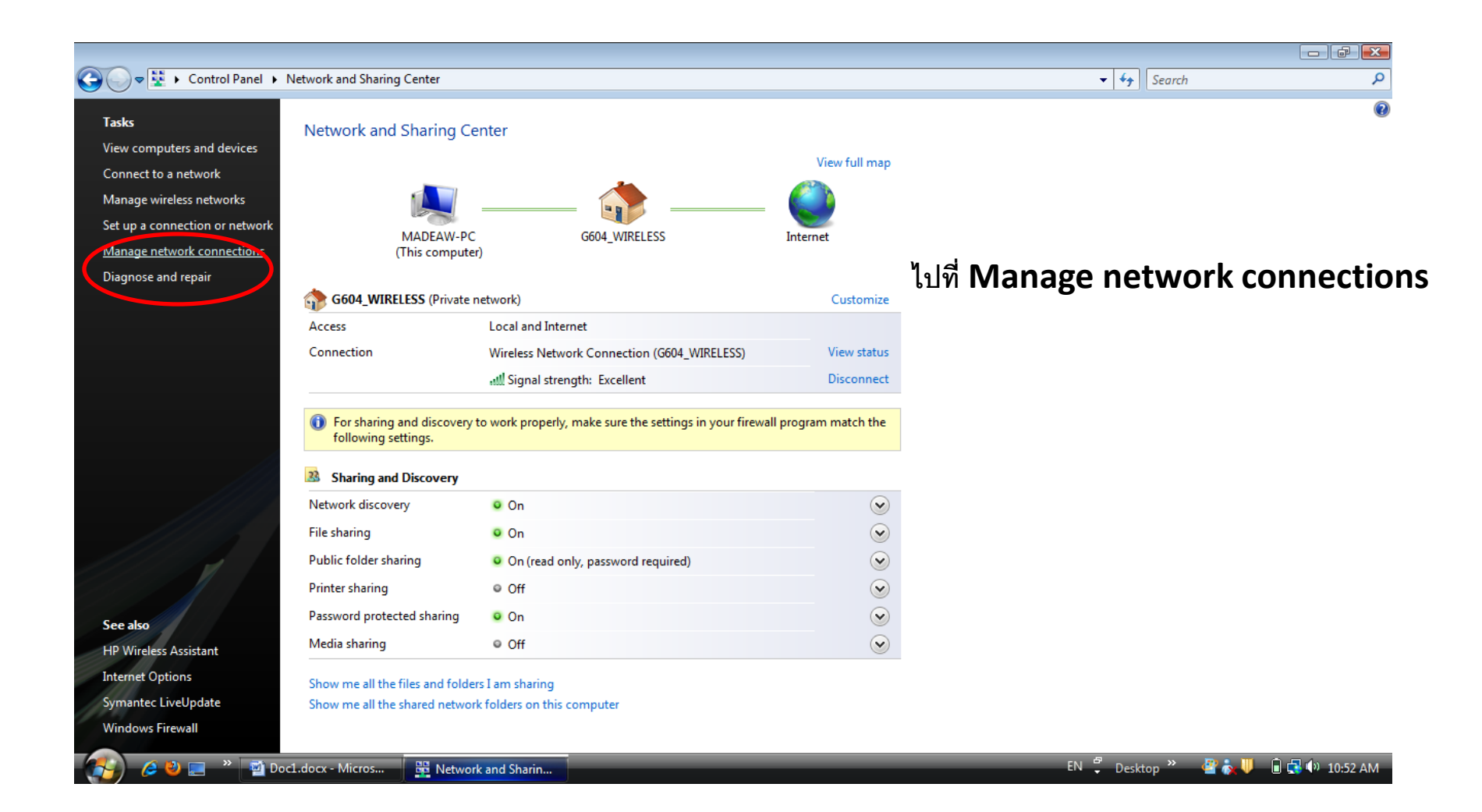

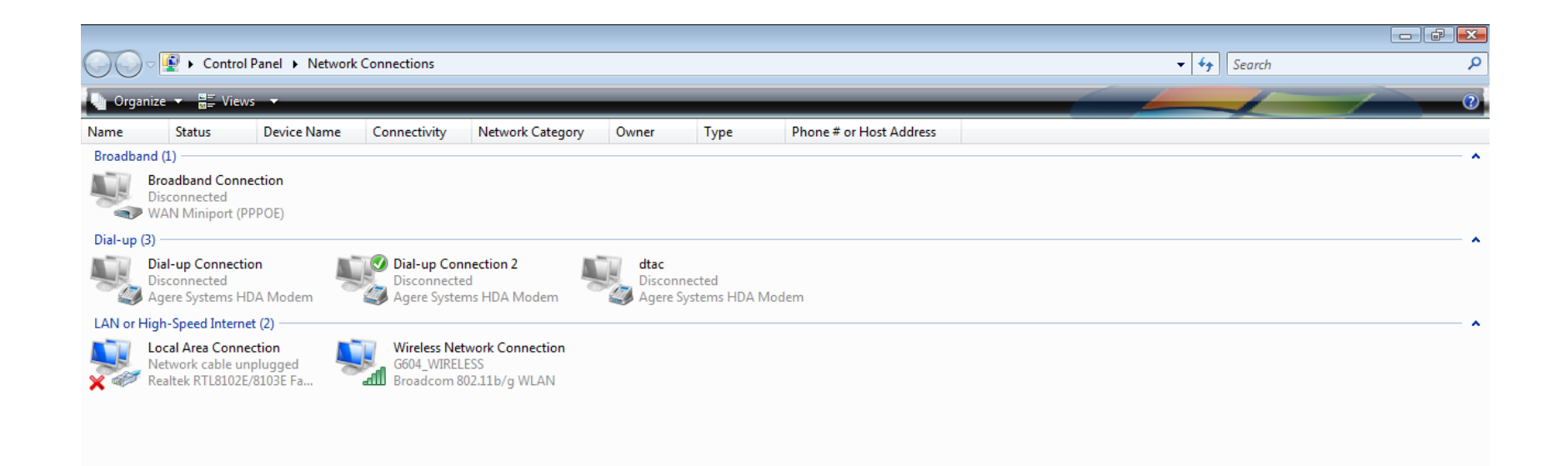

ปรากฏหน้าจอตามภาพ ต่อจากนั้นให้คลิกขวาที่ Icon Wireless Network Connection เลือกที่ Properties

EN 🖞 Desktop 🎽 🦉 🧙 🕕 🗊 式 🕪 10:52 AM

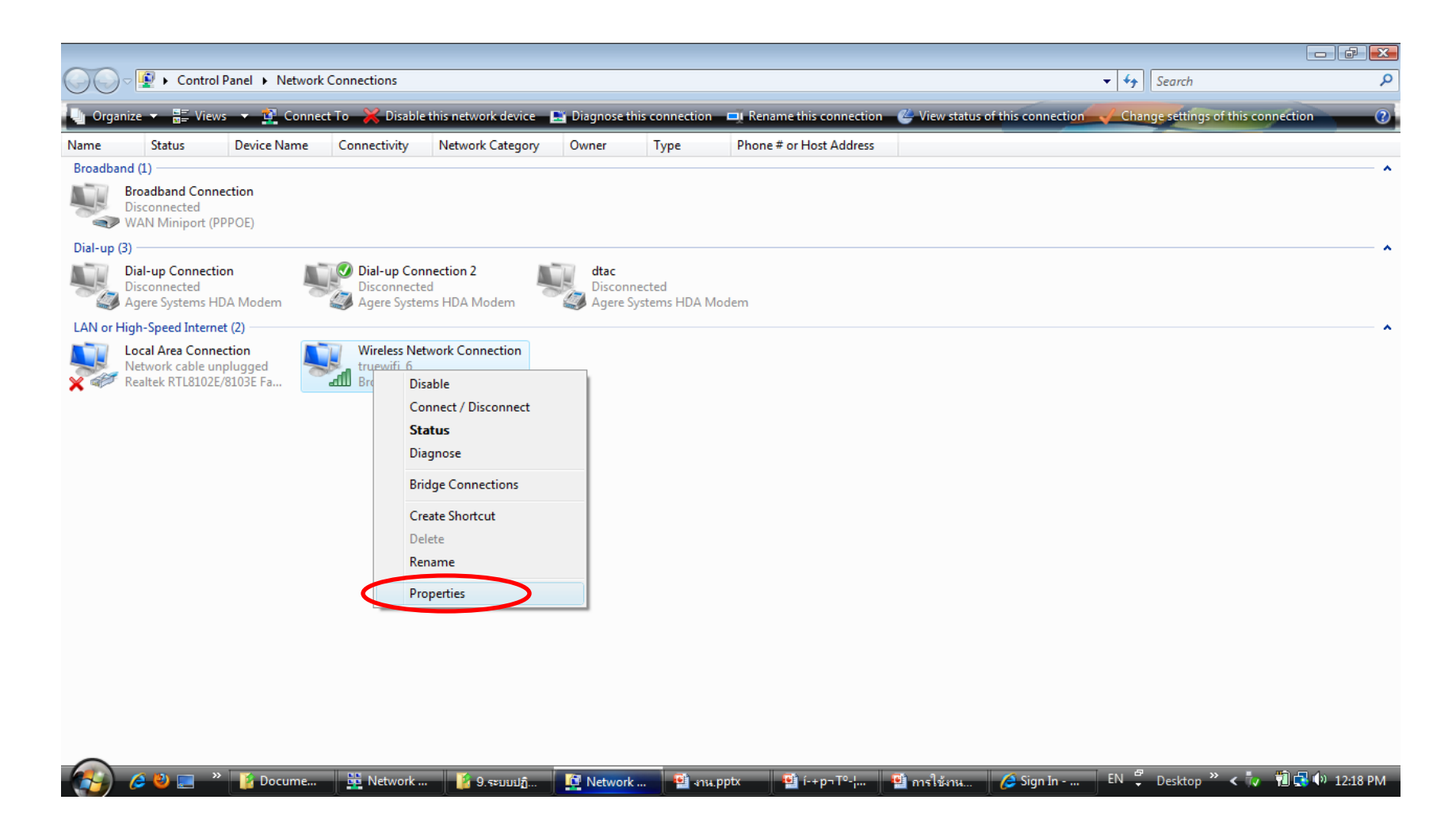

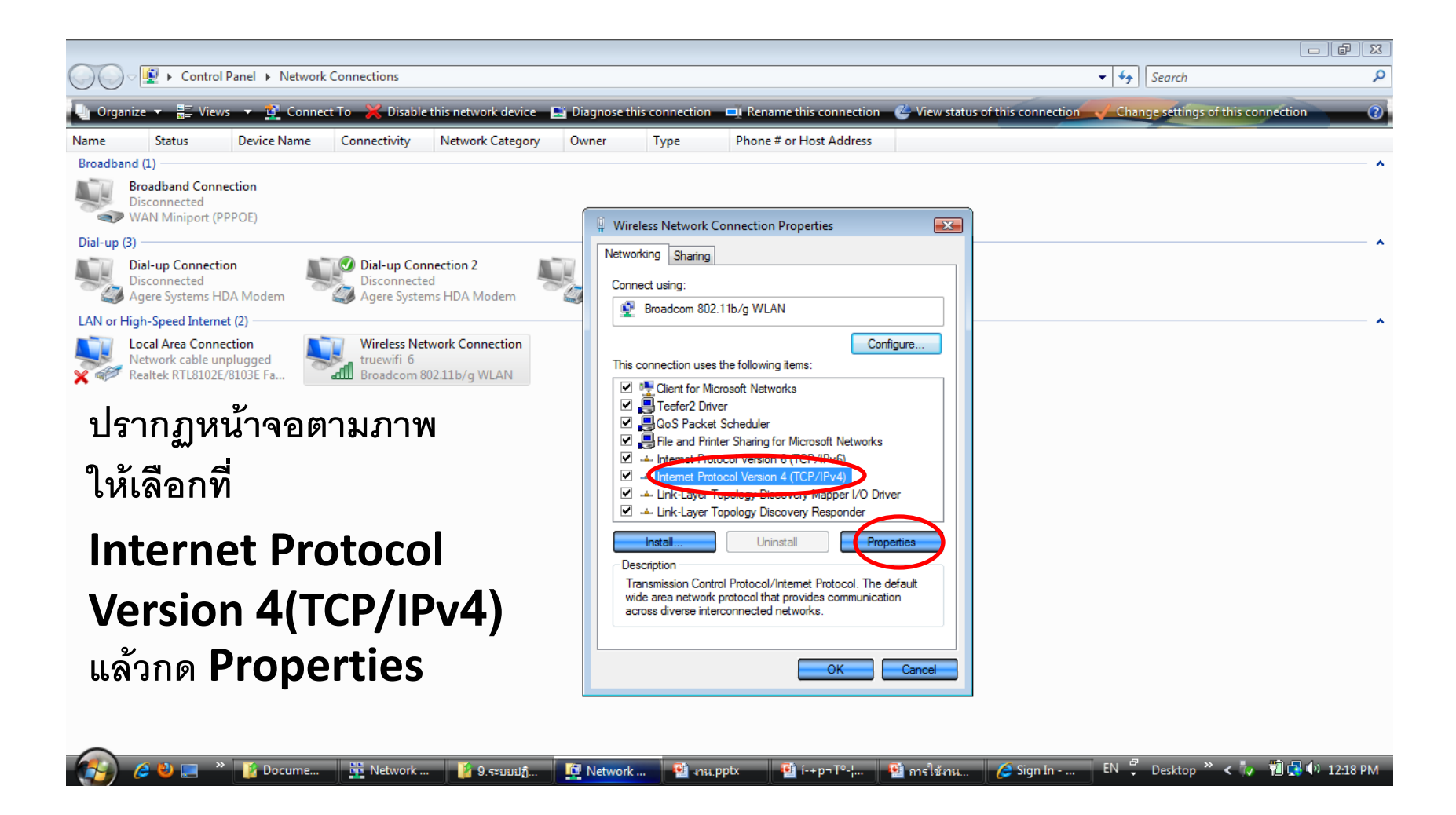

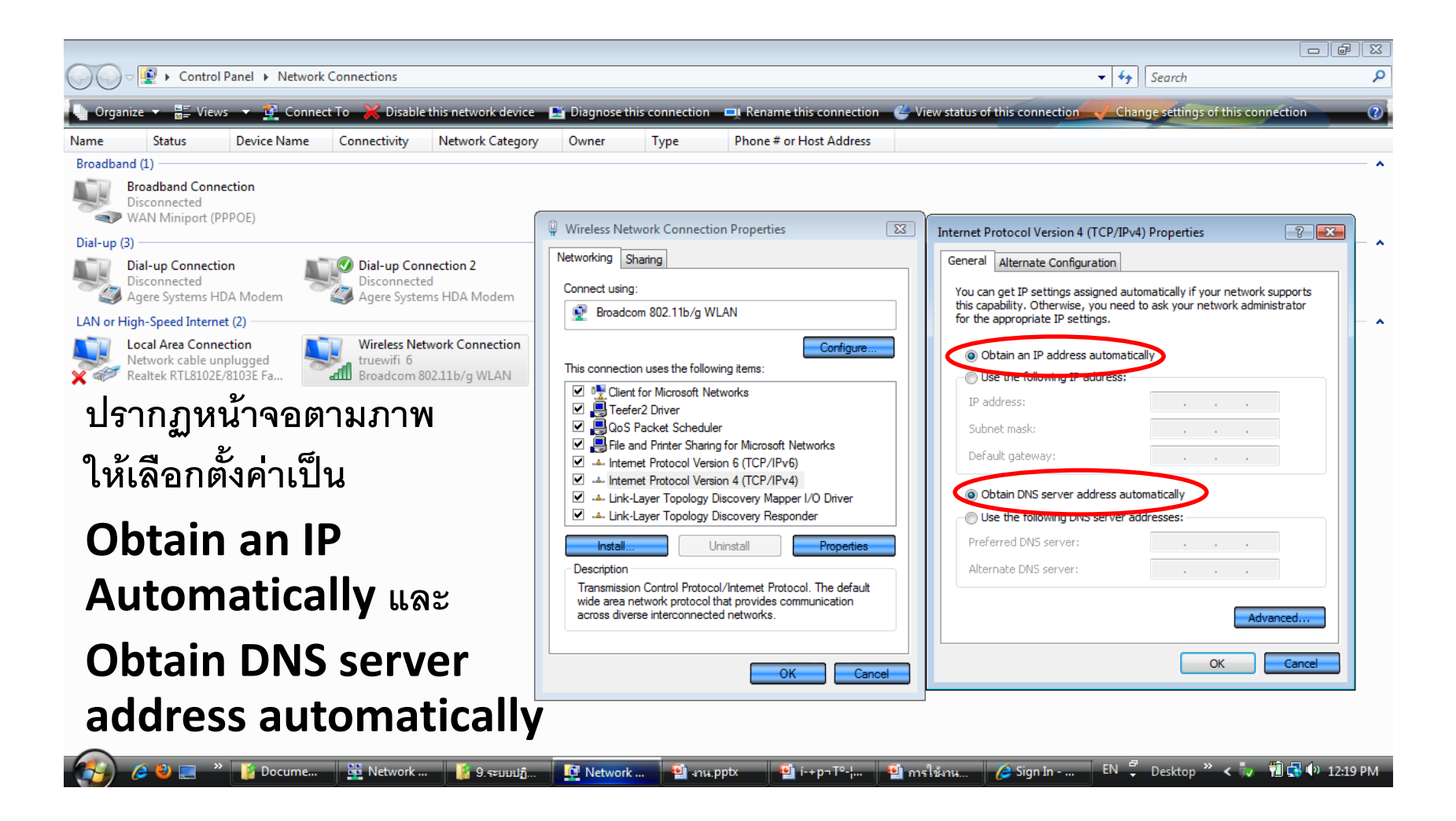

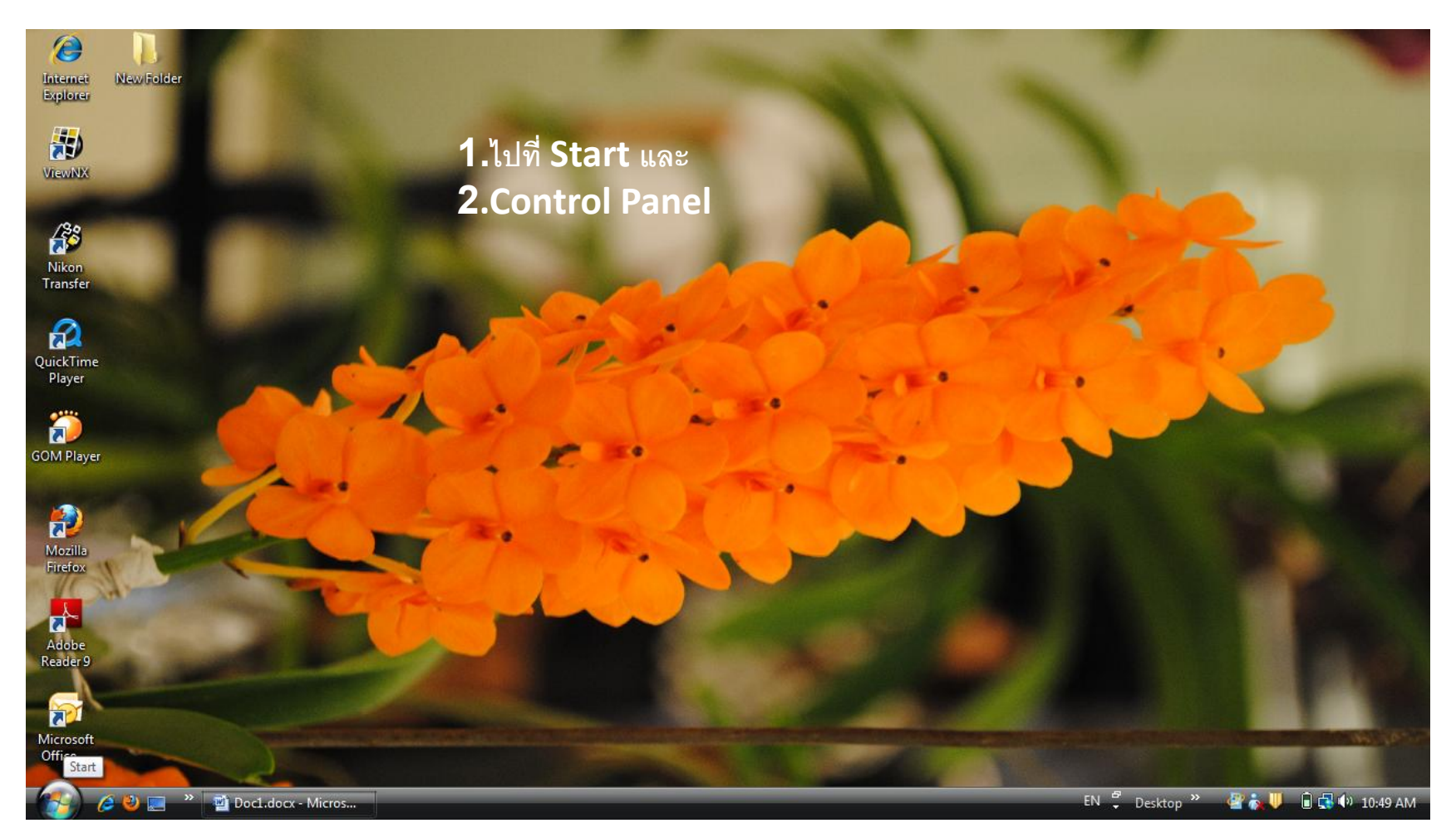

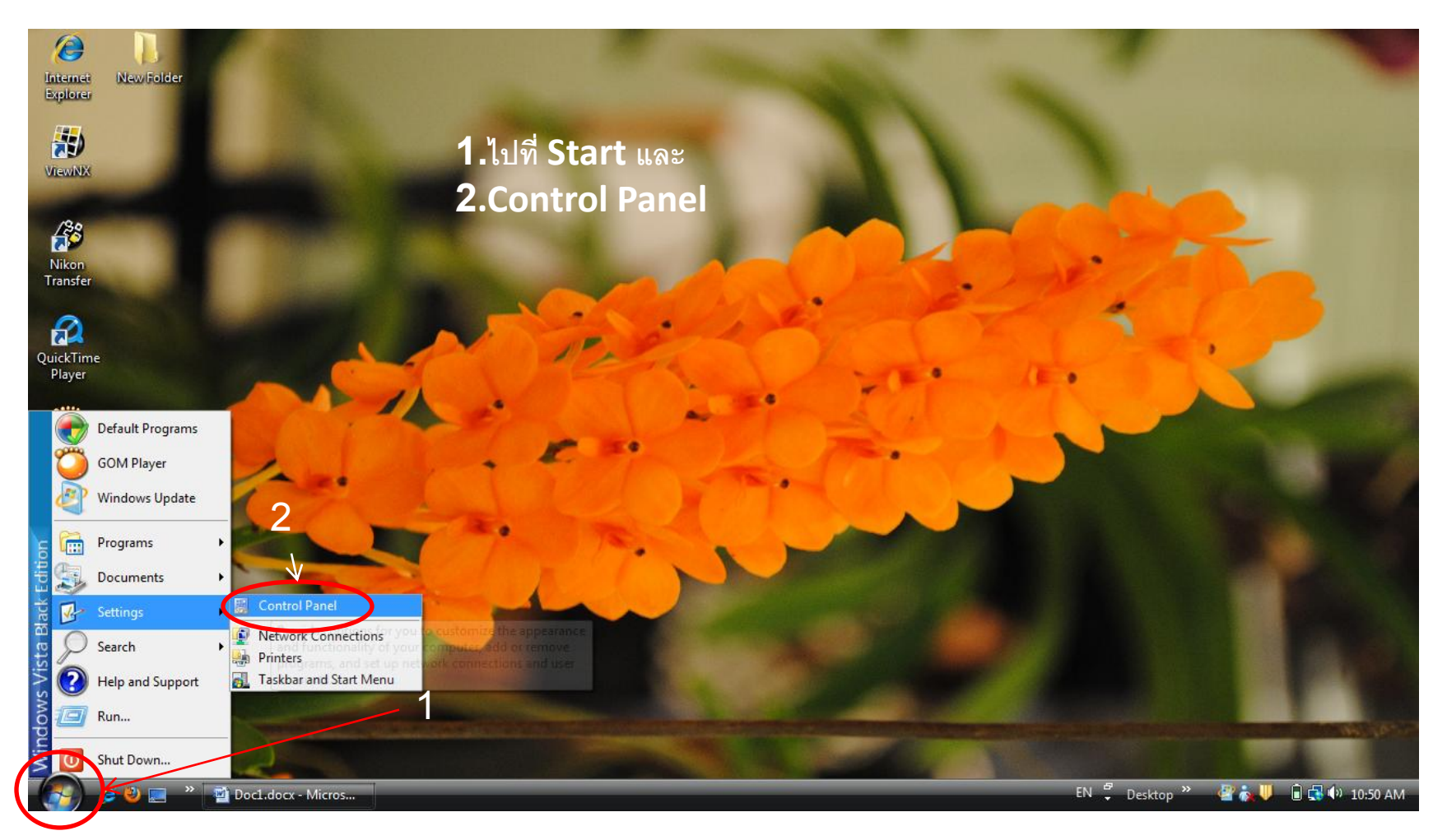

8/25/2010

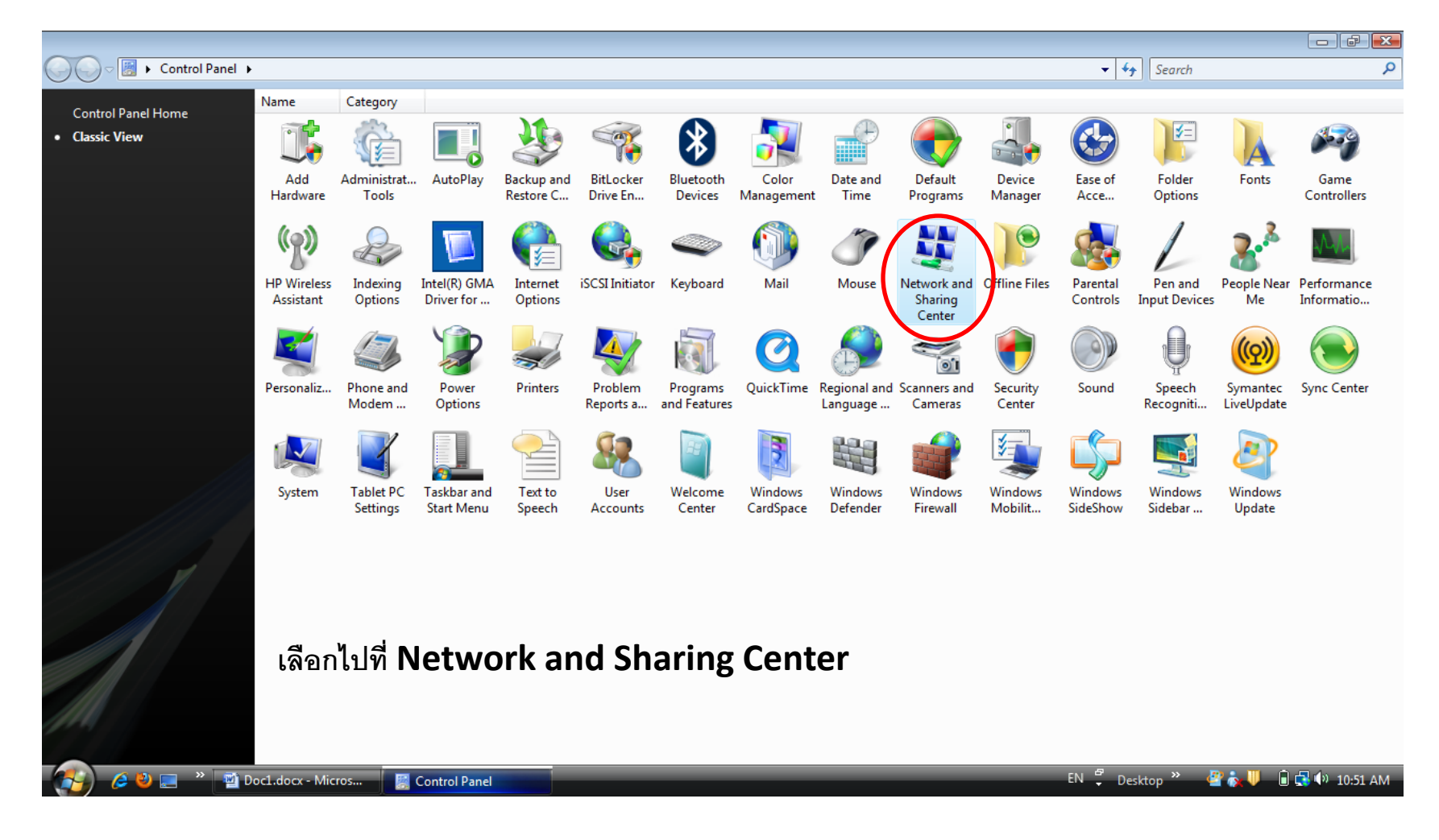

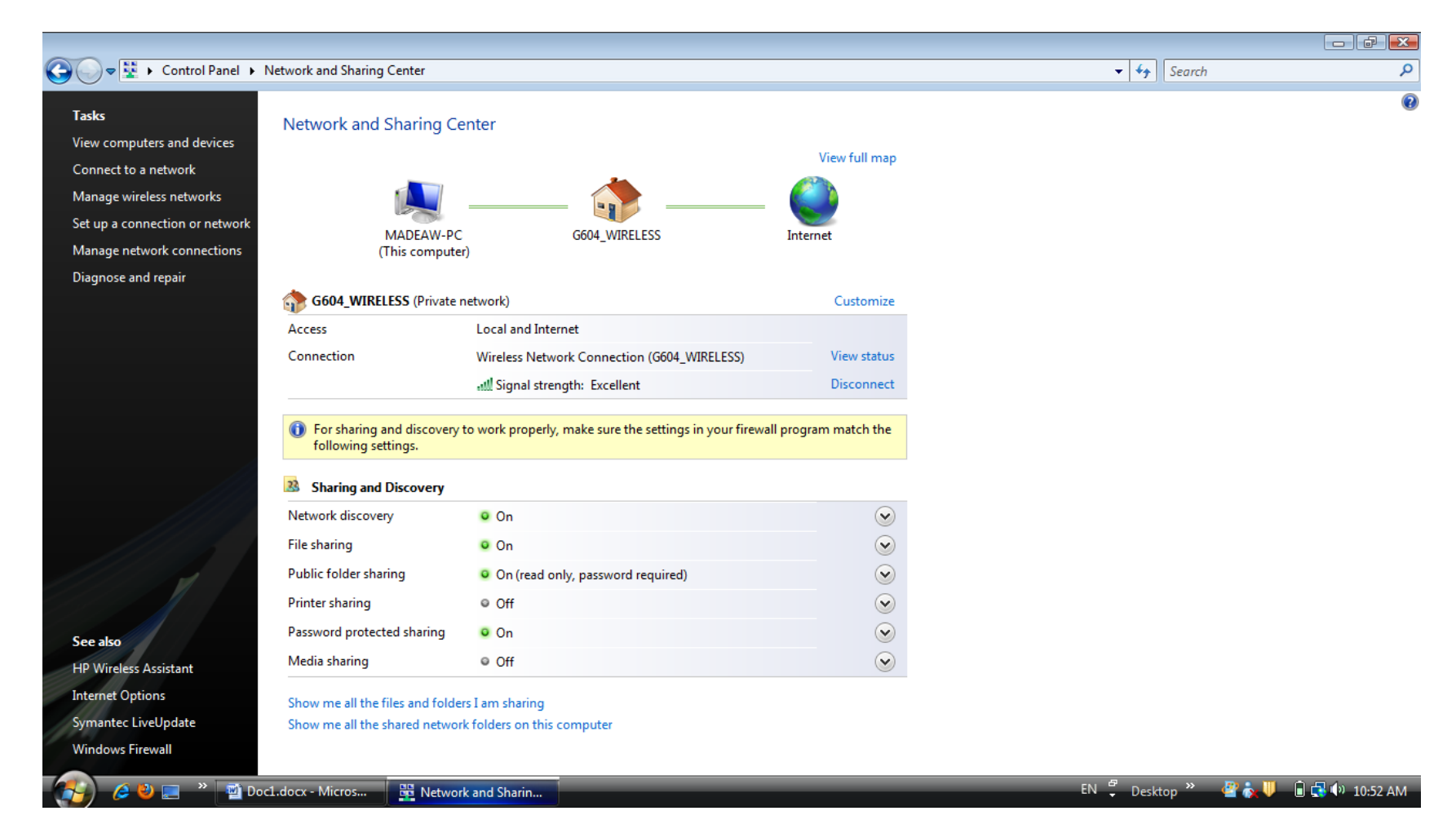

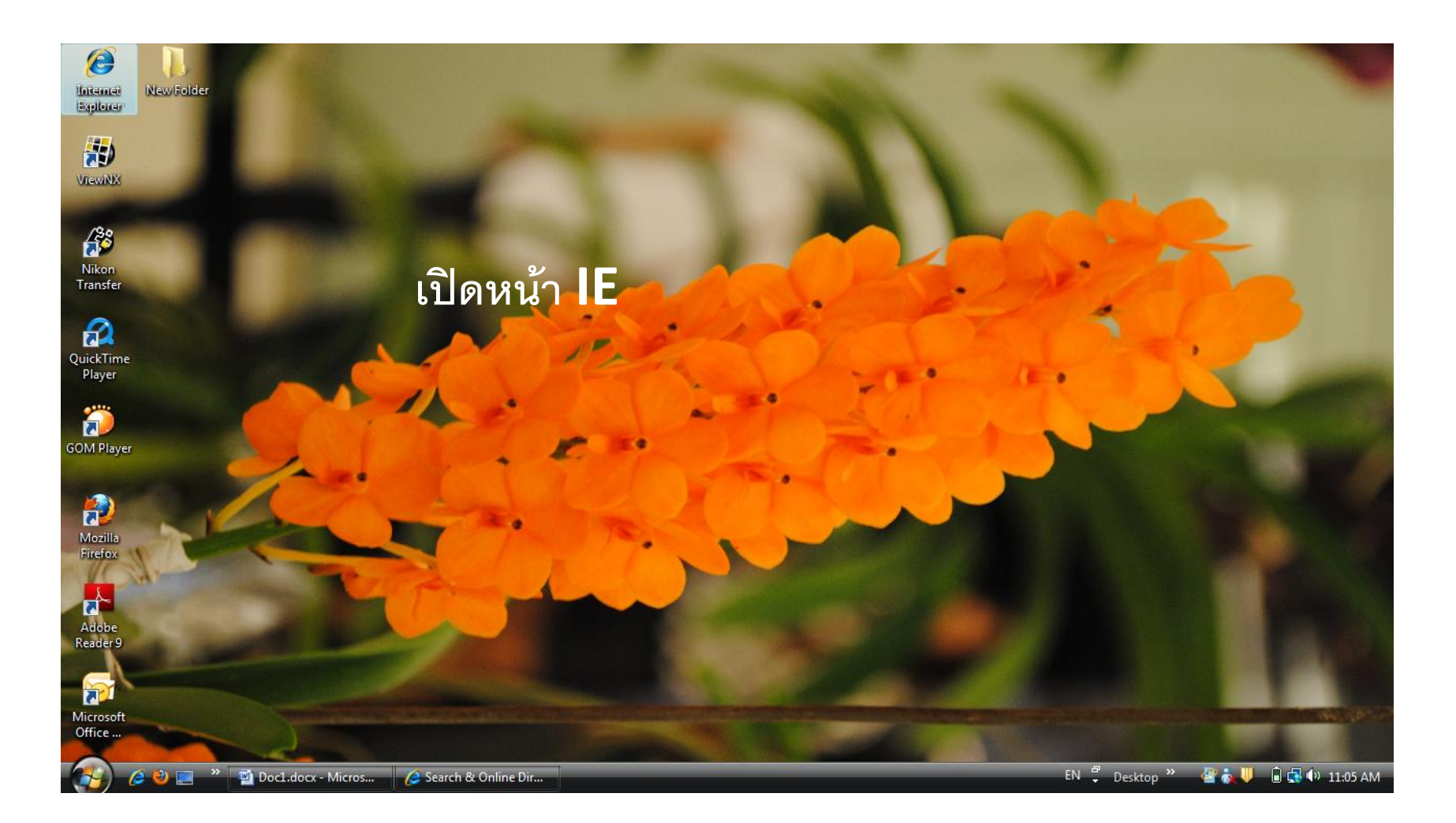

| Search & Online Directory - Windows Internet Explorer |                                                                                              |                                                                                                    |                                                                                           |                                                                         | - • •        |
|-------------------------------------------------------|----------------------------------------------------------------------------------------------|----------------------------------------------------------------------------------------------------|-------------------------------------------------------------------------------------------|-------------------------------------------------------------------------|--------------|
| http://google.flashget.com/                           |                                                                                              |                                                                                                    | 🝷 🗟 🐓 🗙 👂 Bing                                                                            |                                                                         | ۍ ۹          |
| 🖕 Favorites 🛛 👍 🔊 ดวามหมายของ IP Address, I           |                                                                                              |                                                                                                    |                                                                                           |                                                                         |              |
| Search & Online Directory                             |                                                                                              |                                                                                                    | <u>ن</u> 🖞 د                                                                              | 🔹 🗟 💌 🖃 🍓 💌 Page 🕶 Safety 🕶                                             | Tools        |
| E FlashGet ~                                          |                                                                                              |                                                                                                    | Languages: <u>English   e</u>                                                             | Spa Diagnose Connection Problems                                        | inese        |
|                                                       |                                                                                              | Web Images Videos                                                                                             |                                                                                           | Manage Add-ons                                                          | ,            |
| ไปที่ <b>Tools</b> และ                                | Google                                                                                       |                                                                                                    | Search                                                                                    | Work Offline       Compatibility View                                   |              |
| Internet Options                                      | Portal<br>Yahoo   MSN   AOL   GO<br>Orange[fr]   Seznam[cz]<br>@MAIL[ru]   Terra[es]         | Games<br>EA   Yahoo   Jeux[fr]<br>GameSpot   atsims   Miniclip<br>Y8.com   Onrpg   kefche[bg]                 | <b>E-mail</b><br>Hotmail   Gmail<br>Yahoo   AOL<br>Mai([bɡ]   Abv[bɡ]                     | Compatibility View Settings<br>Full Screen<br>Toolbars<br>Explorer Bars | F11          |
|                                                       | Videos<br>hulu   YouTube   bebo<br>VideoEgg   vbox7[bg]<br>Metacafe   wrzuta[p]]             | Social Network<br>MySpace   FaceBook<br>Twitter   orkut   Friendster<br>Skyrock   Hi5   aha[bg]   epuls[pl]   | B2C & C2C<br>Amazon   ebay<br>Newegg   eLUXURY<br>Yoox   Tesco                            | <ul> <li>Developer Tools</li> <li>Suggested Sites</li> </ul>            | F12          |
|                                                       | <b>Movies</b><br>IMDB   The Pirate Bay<br>Yahoo   MSN<br>Movies   BBC TV                     | Sport<br>ESPN   Yahoo   Marca[es]   WWE<br>FOXSports   New York Times<br>Sports HQ   Softball   eSportsonline | Online Service<br>WikiPedia   download<br>Google Maps   FatCow<br>mixonic   Webhostingpad | الله المعالية OneNote 2                                                 |              |
|                                                       | Gifts<br>M&M'S   Personalized Gifts<br>FlowersFast   WineBasket<br>Clubs of America   WaySpa | <b>Software</b><br>Flashget   iTunes<br>RipTiger Ultimate   MediaWidget<br>PowerSuite   iphone transfer sms   | Entertainment<br>CNN   El online<br>Rock   MusicMonster<br>Memories Suite   ACDSee        |                                                                         |              |
| 1                                                     |                                                                                              |                                                                                                    | 🛞 😜 Internet   P                                                                          | rotected Mode: On 🛛 🖓 🔻                                                 | € 100% -     |
| 🥵 🤌 🖃 🔭 🖆 Docl.docx - Micros 🛛 🖉 Search & O           | nline Dir                                                                                    |                                                                                                    |                                                                                           | EN 🛱 Desktop » 🔮 🙀 🖡 🗎                                                  | 🛃 🕼 11:05 AM |

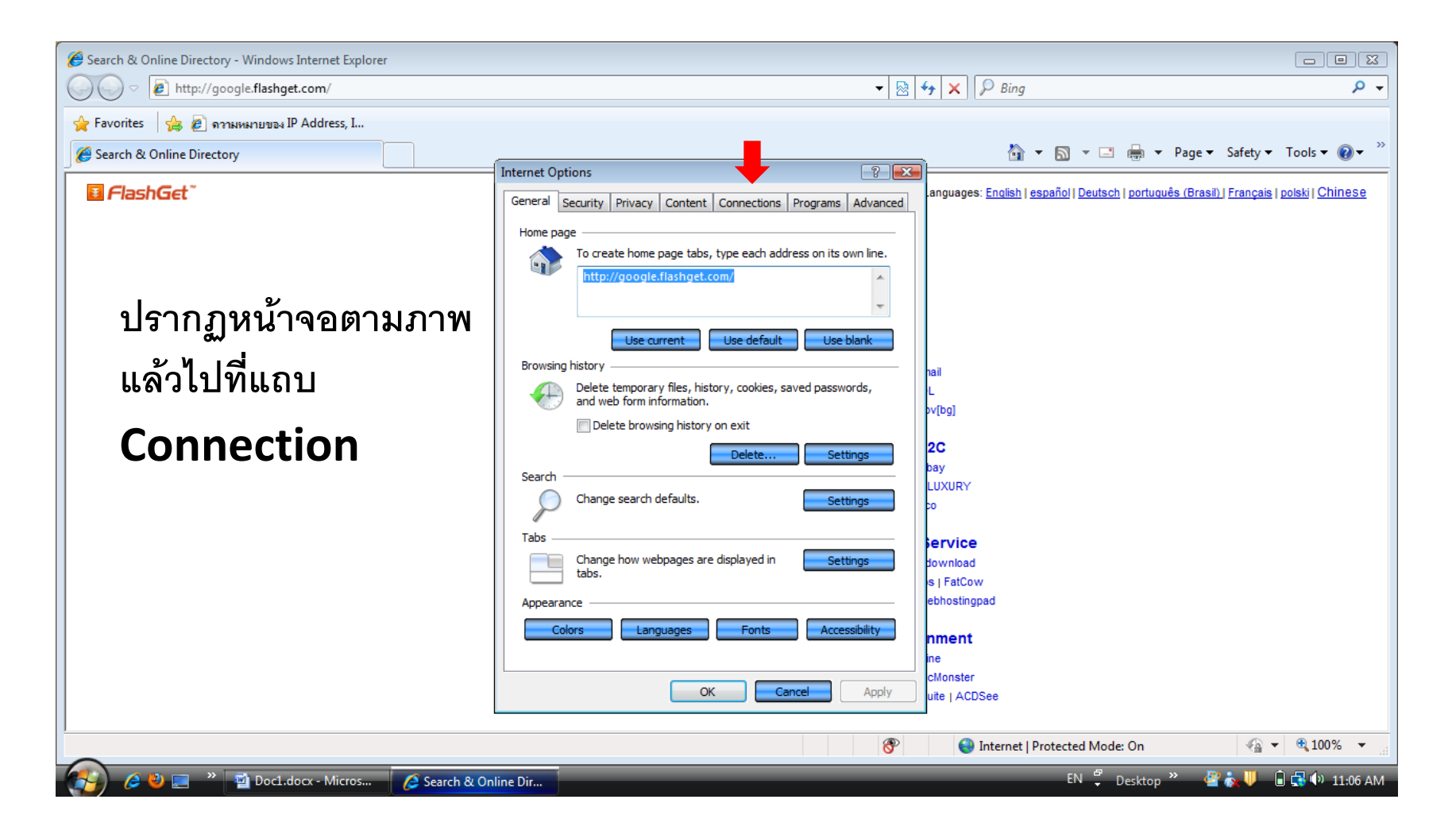

| Search & Online Directory - Windows Internet Explorer |                                                                                                    |                                                                                          |
|-------------------------------------------------------|----------------------------------------------------------------------------------------------------|------------------------------------------------------------------------------------------|
| http://google.flashget.com/                           | ▼ 🖄                                                                                                    | 4 <sub>7</sub> × β Bing ρ →                                                              |
| 👷 Favorites 🛛 🙀 🔊 ความหมายของ IP Address, I           |                                                                                                    |                                                                                          |
| Search & Online Directory                             |                                                                                                    | 🔄 👻 🔝 👻 🖃 🖶 🔻 Page 🕶 Safety 🕶 Tools 🕶 🔞 🕶                                                |
| ■ FlashGet <sup>°</sup>                               | Internet Options                                                                                                    | anguages: English   español   Deutsch   portuquês (Brasil)   Français   polski   Chinese |
|                                                       | General Security Privacy Content Connectaons Programs Advanced                                                                                                    |                                                                                          |
|                                                       | Setup                                                                                                    |                                                                                          |
|                                                       | Dial-up and Virtual Private Network settings                                                                                                    |                                                                                          |
|                                                       | Image: Stream of the stream of the stream |                                                                                          |
|                                                       | Remove                                                                                                    | hail<br>L                                                                                |
|                                                       | Choose Settings if you need to configure a proxy Settings server for a connection.                                                                                                    |                                                                                          |
|                                                       | Never dial a connection                                                                                                    | bay                                                                                      |
|                                                       | Dial whenever a network connection is not present                                                                                                    | LUXURY                                                                                   |
|                                                       | Current Dial-up Connection 2 Set default                                                                                                    | 50                                                                                       |
|                                                       | Local Area Network (LAN) settings                                                                                                    | fervice<br>fownload                                                                      |
|                                                       | LAN Settings do not apply to dial-up connections LAN settings<br>Choose Settings above for dial-up settings.                                                                                                    | s   FatCow<br>ebhostingpad                                                               |
|                                                       |                                                                                                    | nment                                                                                    |
|                                                       |                                                                                                    | ne                                                                                       |
|                                                       | OK Cancel Apply                                                                                                    | cMonster<br>uite   ACDSee                                                                |
|                                                       | 8                                                                                                    | Sinternet   Protected Mode: On 🖓 👻 🔍 100% 👻                                              |
| 🧑 🤌 📃 👋 📹 Doc1.docx - Micros 💋 Cearch & Or            | line Dir                                                                                                    | EN 彈 Desktop 🎽 🏰 🌡 🕞 📢 11:06 AM                                                          |

| Search & Online Directory - Windows Internet Explorer                      |                                                                                                    |                                                                                                    |  |  |  |
|----------------------------------------------------------------------------|----------------------------------------------------------------------------------------------------|----------------------------------------------------------------------------------------------------|--|--|--|
| http://google.flashget.com/                                                | ← 🔯 😽 🗙 👂 Bing                                                                                                    |                                                                                                    |  |  |  |
| 😭 Favorites 🛛 🏤 🔊 กาามหมายของ IP Address, I<br>🍘 Search & Online Directory |                                                                                                    | 🦄 🕶 🗟 👻 🖃 🖶 💌 Page 🕶 Safety 🕶 Tools 🕶 🔞 🕶 ≫                                                                                                    |  |  |  |
| E FlashGet <sup>®</sup>                                                    | Internet Options                                                                                                    | Local Area Network (LAN) Settings                                                                                                    |  |  |  |
|                                                                            | To set up an Internet connection, dick Setup<br>Setup.<br>Dial-up and Virtual Private Network settings                                                                                                    | Automatic configuration may override manual settings. To ensure the use of manual settings, disable automatic configuration.                                                                                                    |  |  |  |
|                                                                            | Image: Strength Strength Streng | Use automatic configuration script Address                                                                                                    |  |  |  |
| ปรากฏหน้าจอตามภาพ                                                          | Choose Settings if you need to configure a proxy Settings                                                                                                    | Proxy server<br>Use a proxy server for your LAN (These settings will not apply to<br>dial-up or VPN connections).                                                                                                    |  |  |  |
| ที่หัวข้อ Proxy server                                                     | Never dial a connection     Dial whenever a network connection is not present                                                                                                    | Advance       Bypass proxy server for local addresses                                                                                                    |  |  |  |
| ต้อง <u>ไม่มี</u> เครื่องหมายถูก                                           | Always dial my default connection     Current Dial-up Connection 2     Set default                                                                                                    | OK Cancel                                                                                                    |  |  |  |
| อยู่ข้างหน้า                                                               | Local Area Network (LAN) settings<br>LAN Settings do not apply to dial-up connections. LAN settings<br>Choose Settings above for dial-up settings.                                                                                                    | download<br>s   FatCow<br>ebhostingpad                                                                                                    |  |  |  |
|                                                                            |                                                                                                    | nment<br>ine<br>cMonster                                                                                                    |  |  |  |
|                                                                            | OK Cancel Apply                                                                                                    | ACDSee     AcDSee     AcDSee     Acdata Con     Acdata Con |  |  |  |
| 🔗 🦉 関 👻 🗃 Doc1.docx - Micros 🛛 🧟 Search & On                               | line Dir                                                                                                    | EN 🖑 Desktop » 🔮 🔊 🕛 🍙 🐺 🗐 11:07 AM                                                                                                    |  |  |  |

## 7.การ Delete file, Delete cookie

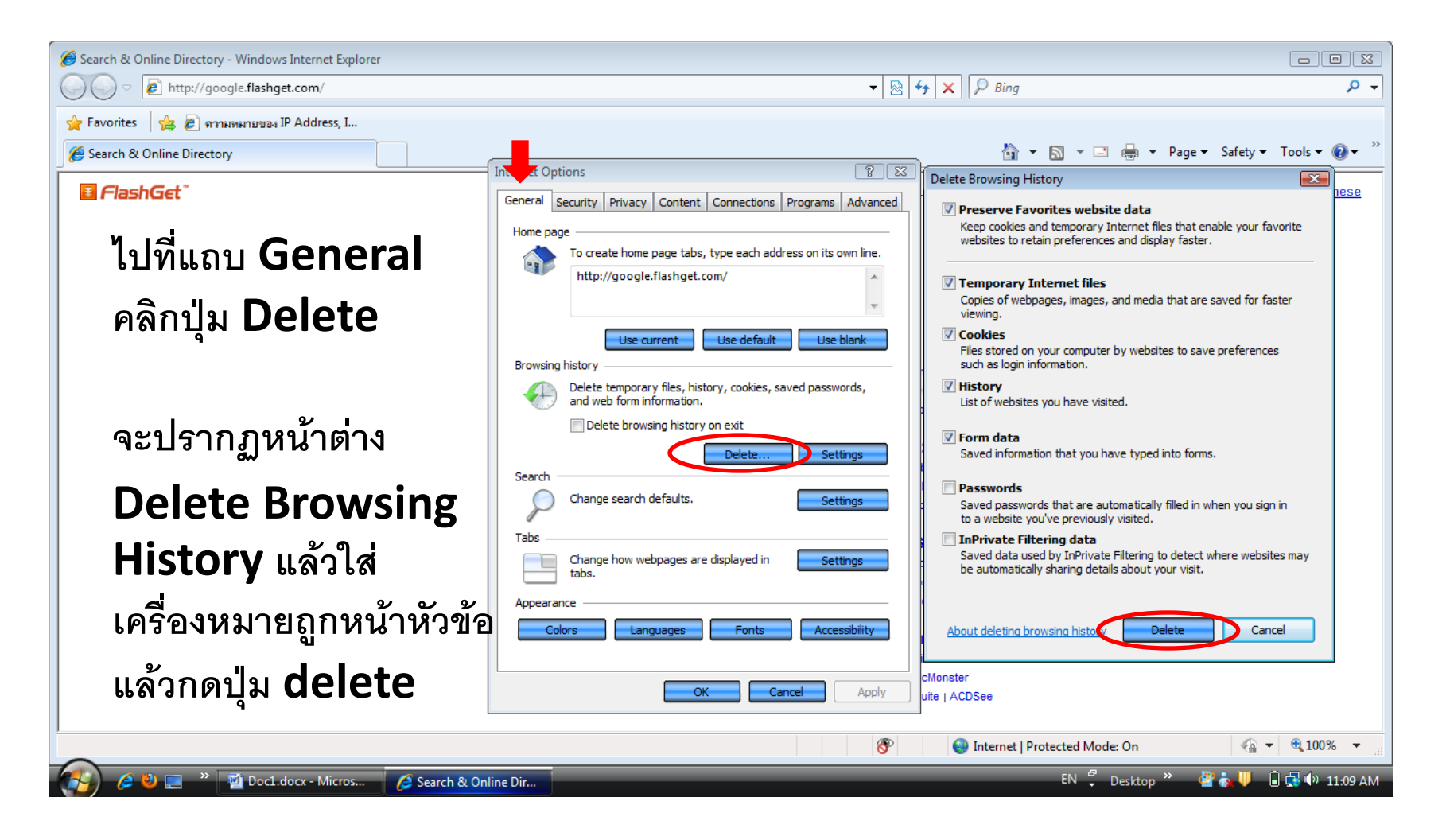

### 7.การ Delete file, Delete cookie

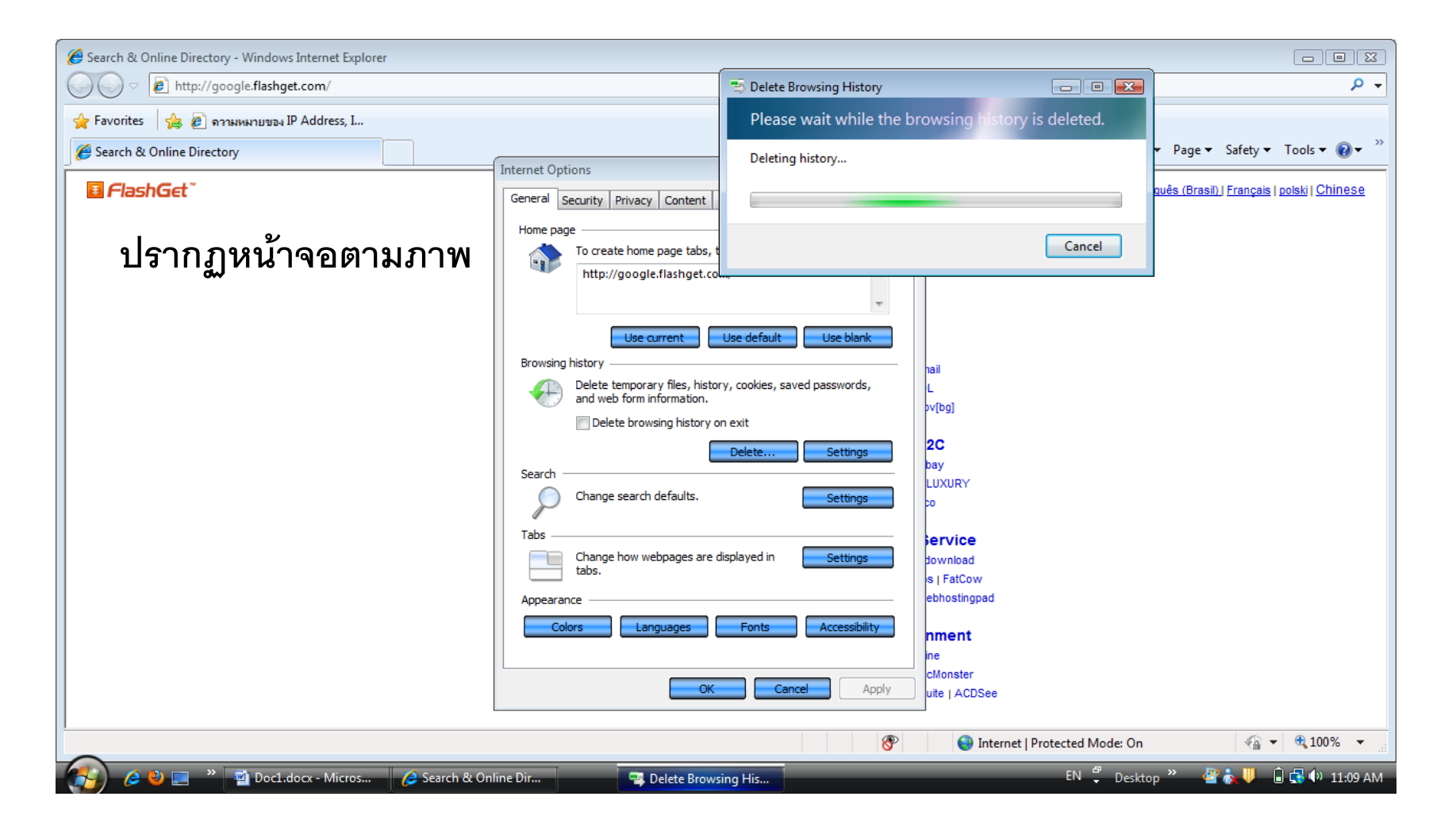

#### ตัวอย่าง โการเข้าใช้งาน อินเตอร์เน็ต ของทรูออน ไลน์

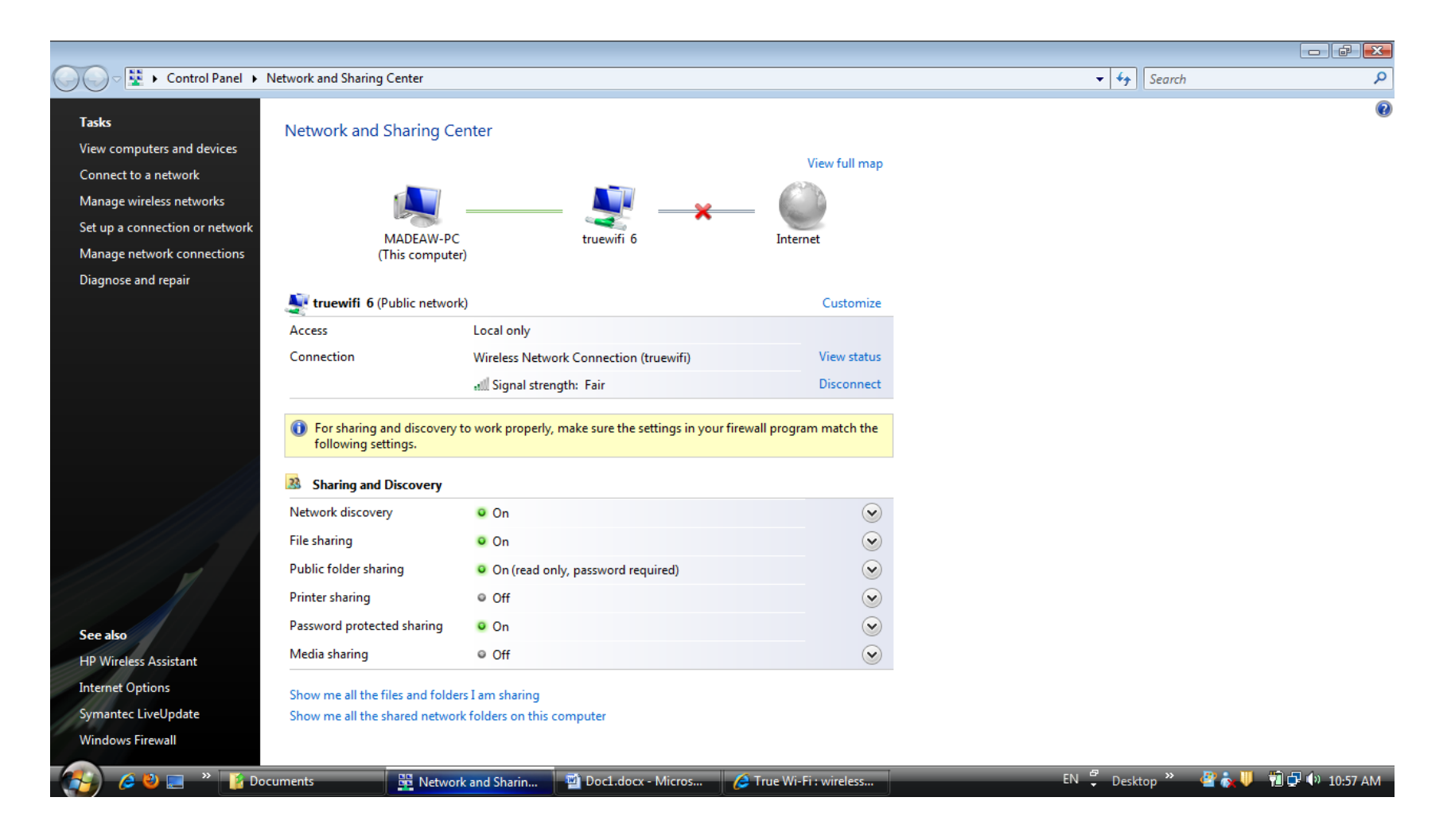

#### ตัวอย่าง โการเข้าใช้งาน อินเตอร์เน็ต ของทรูออนไลน์

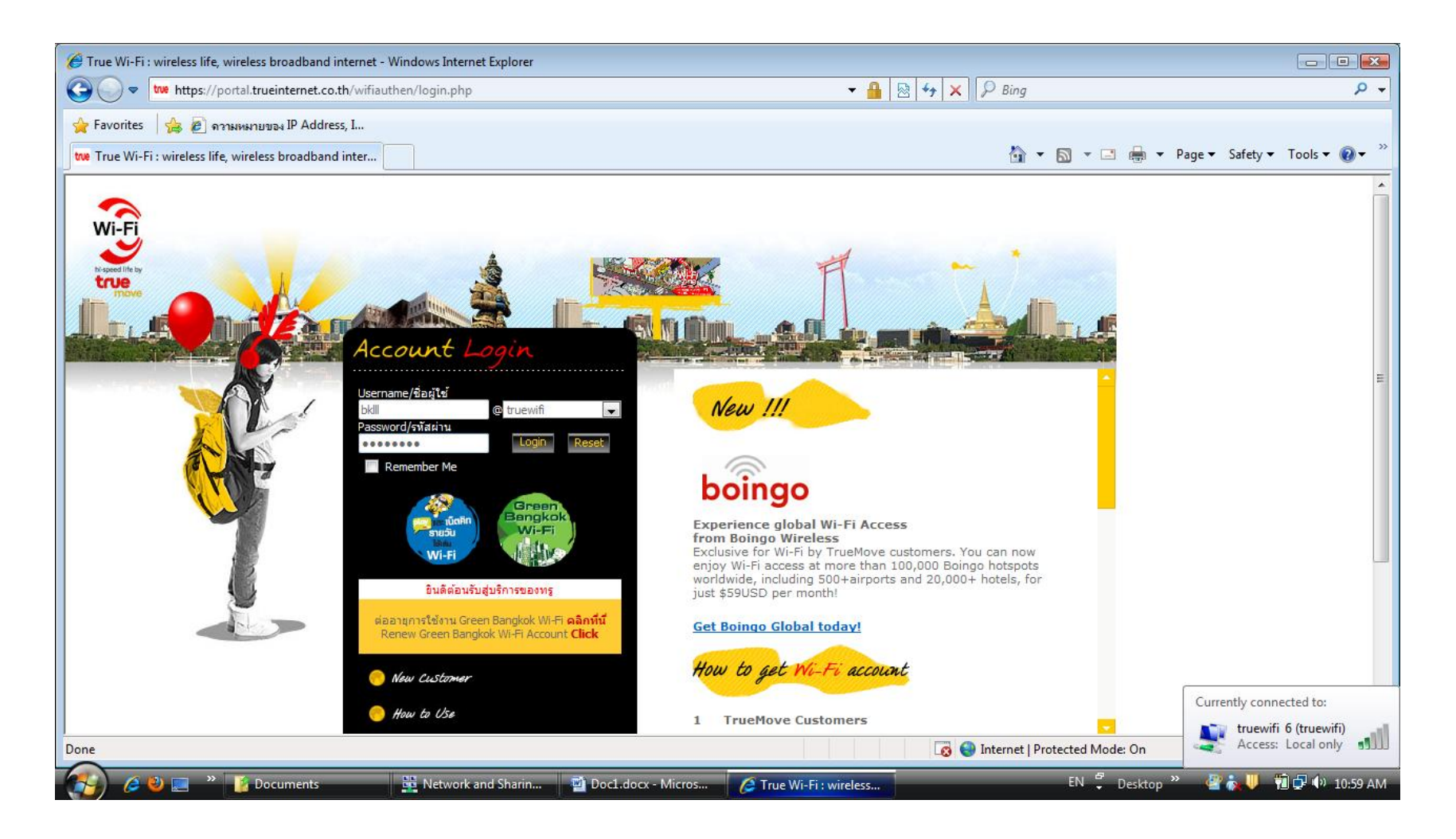

#### ตัวอย่าง เการเข้าใช้งาน อินเตอร์เน็ต ของทรูออนไลน์

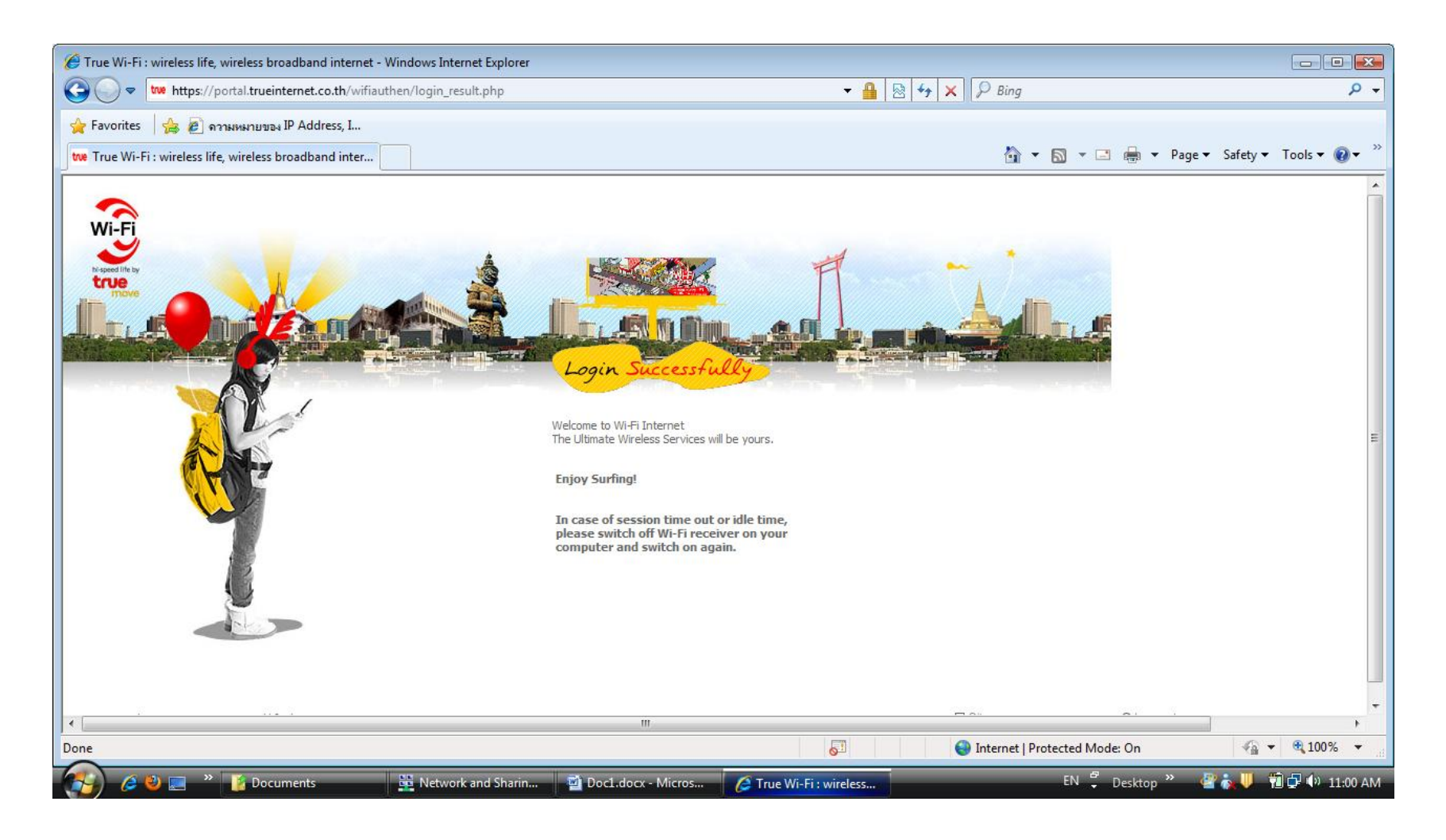

#### ตัวอย่าง เการเข้าใช้งาน อินเตอร์เน็ต ของทรูออน ไลน์

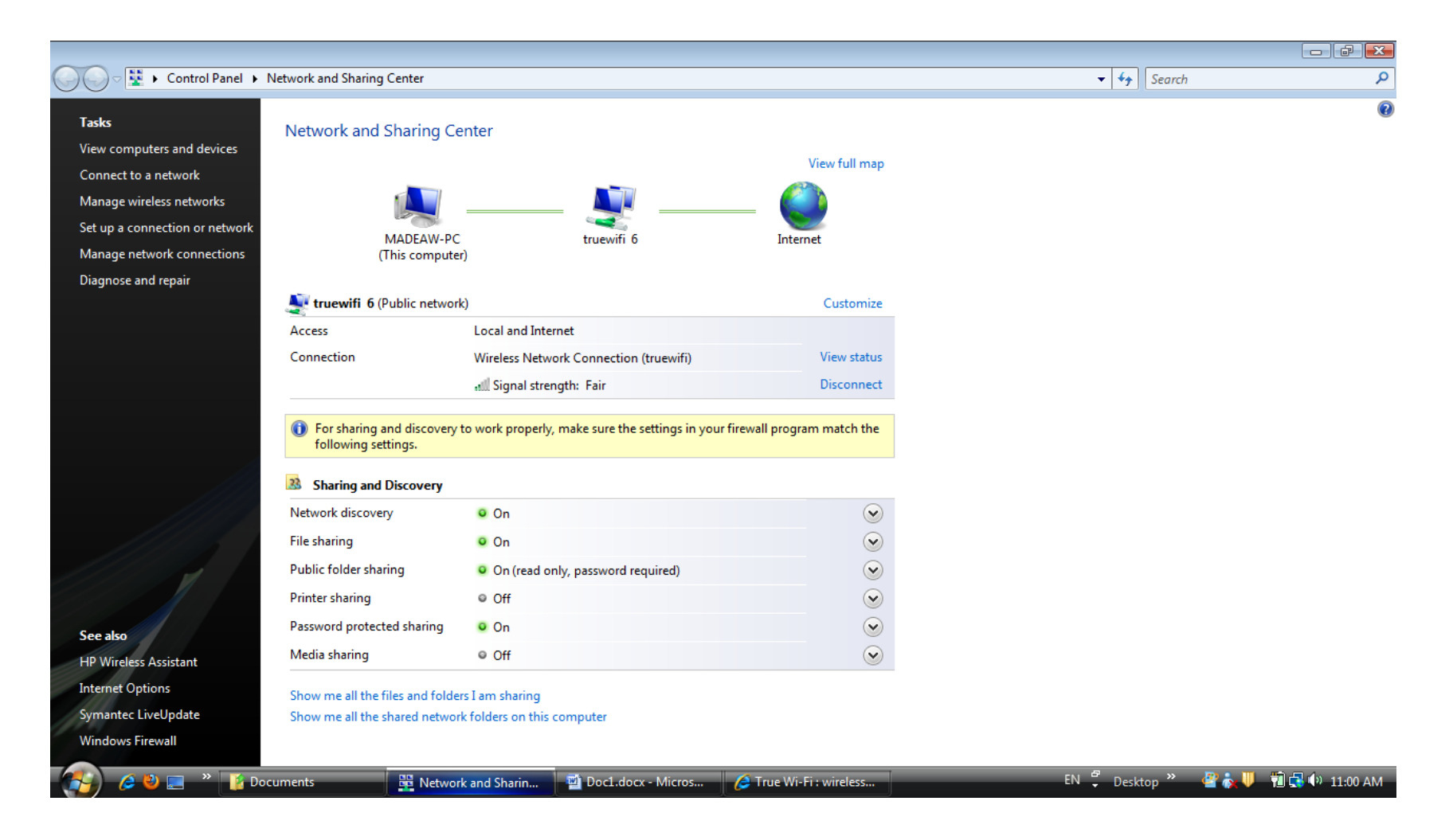

#### Lan

# 1.การดูสถานะเชื่อมต่อ Internet แบบ Lan

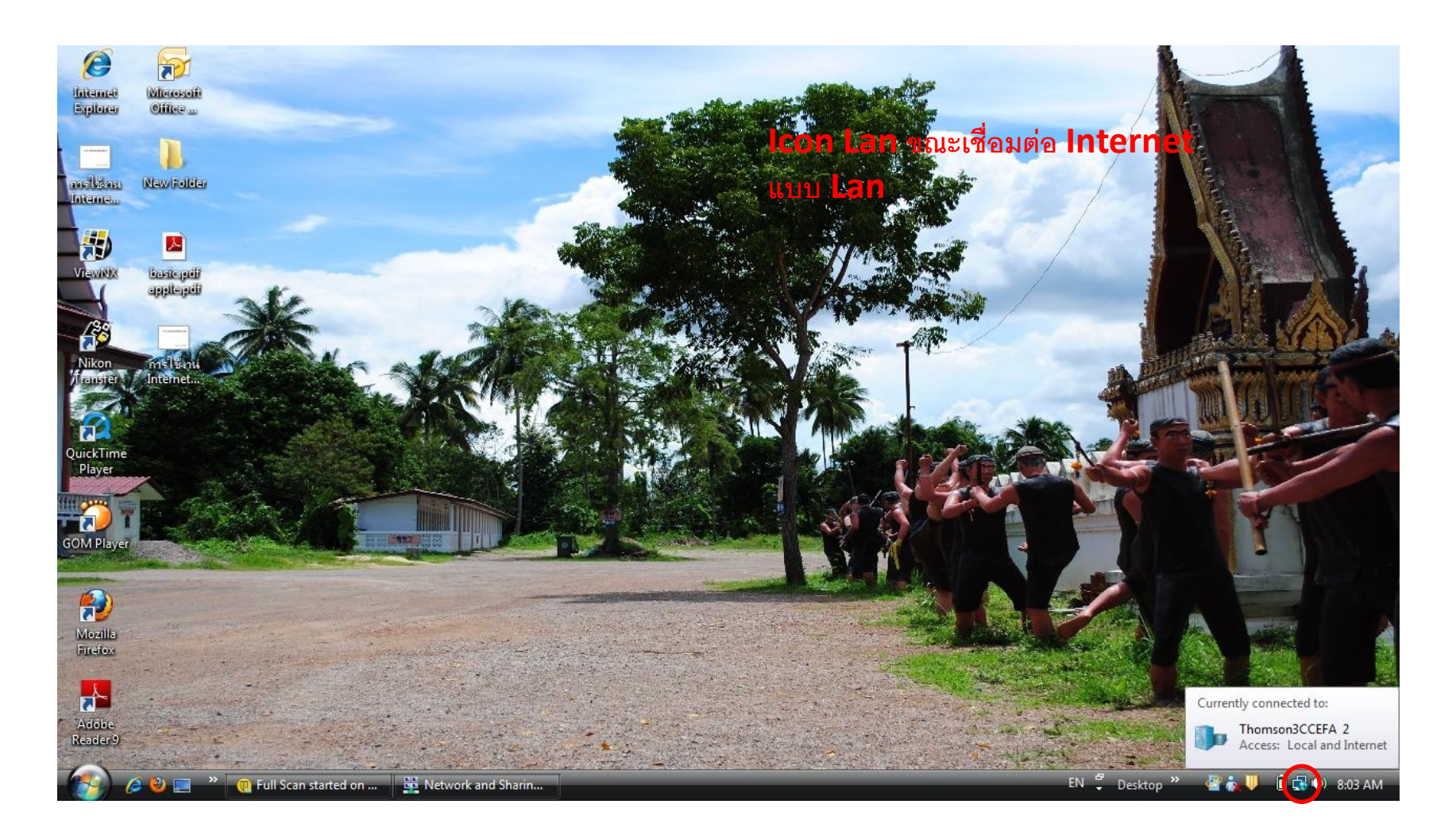

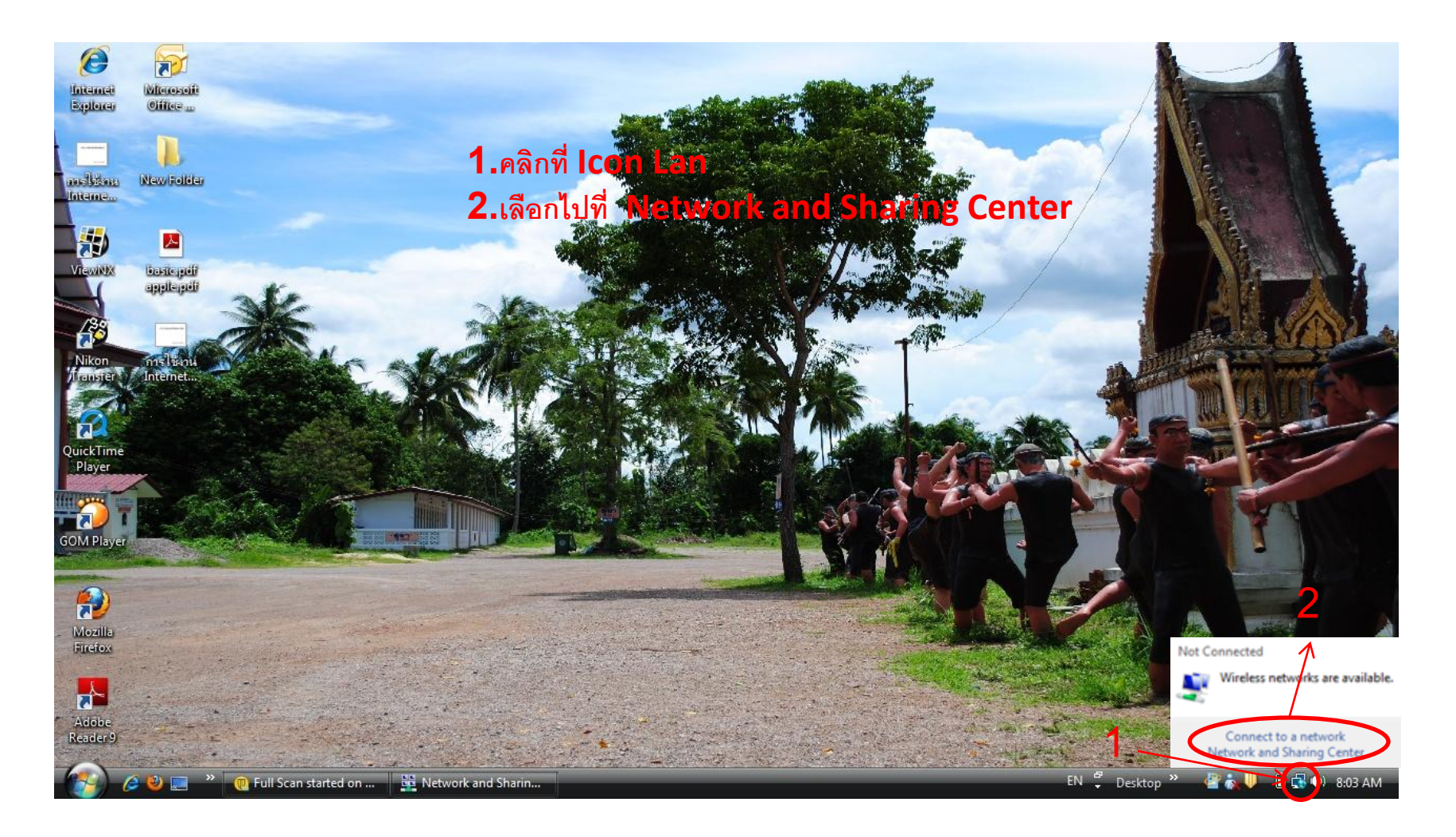

8/25/2010

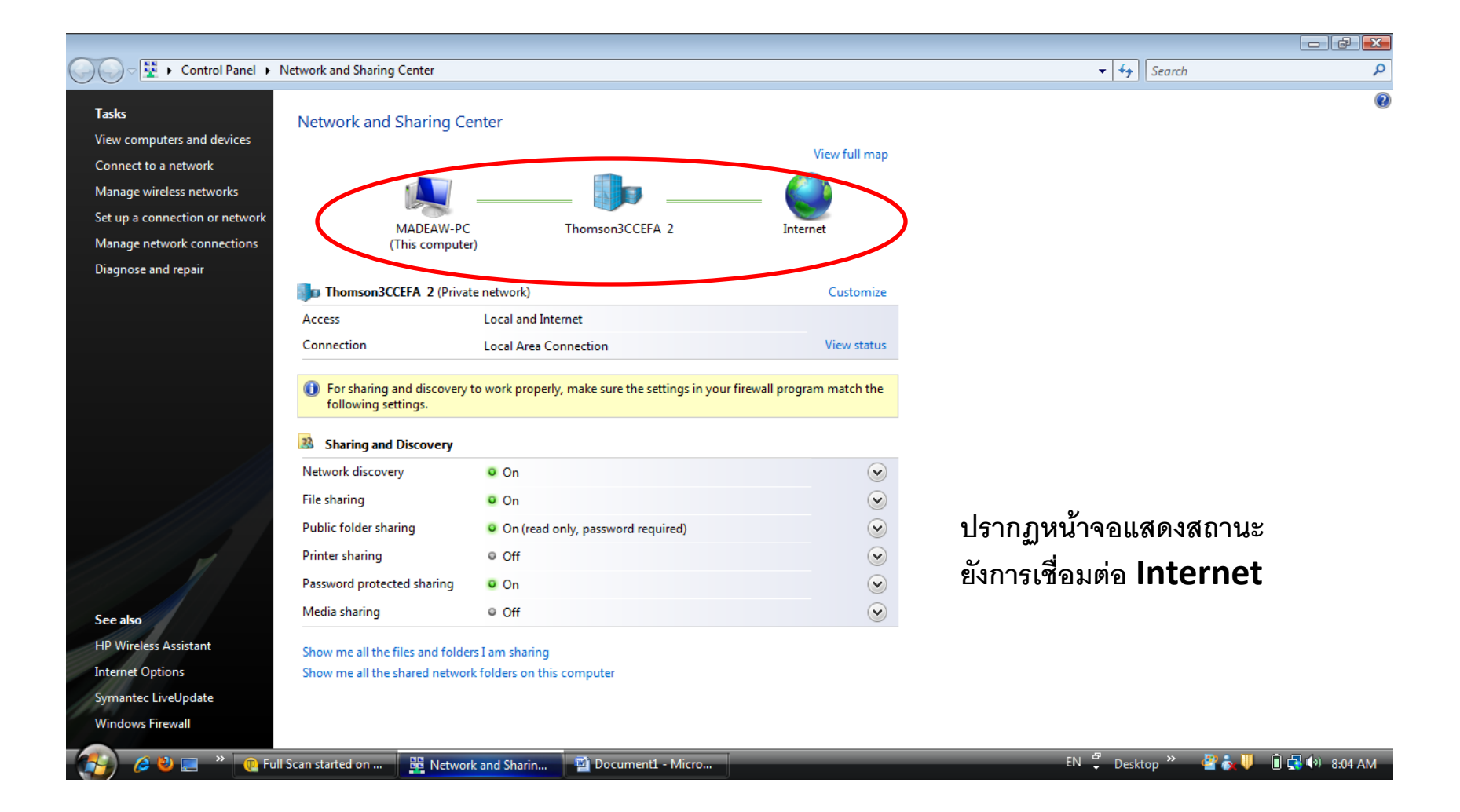

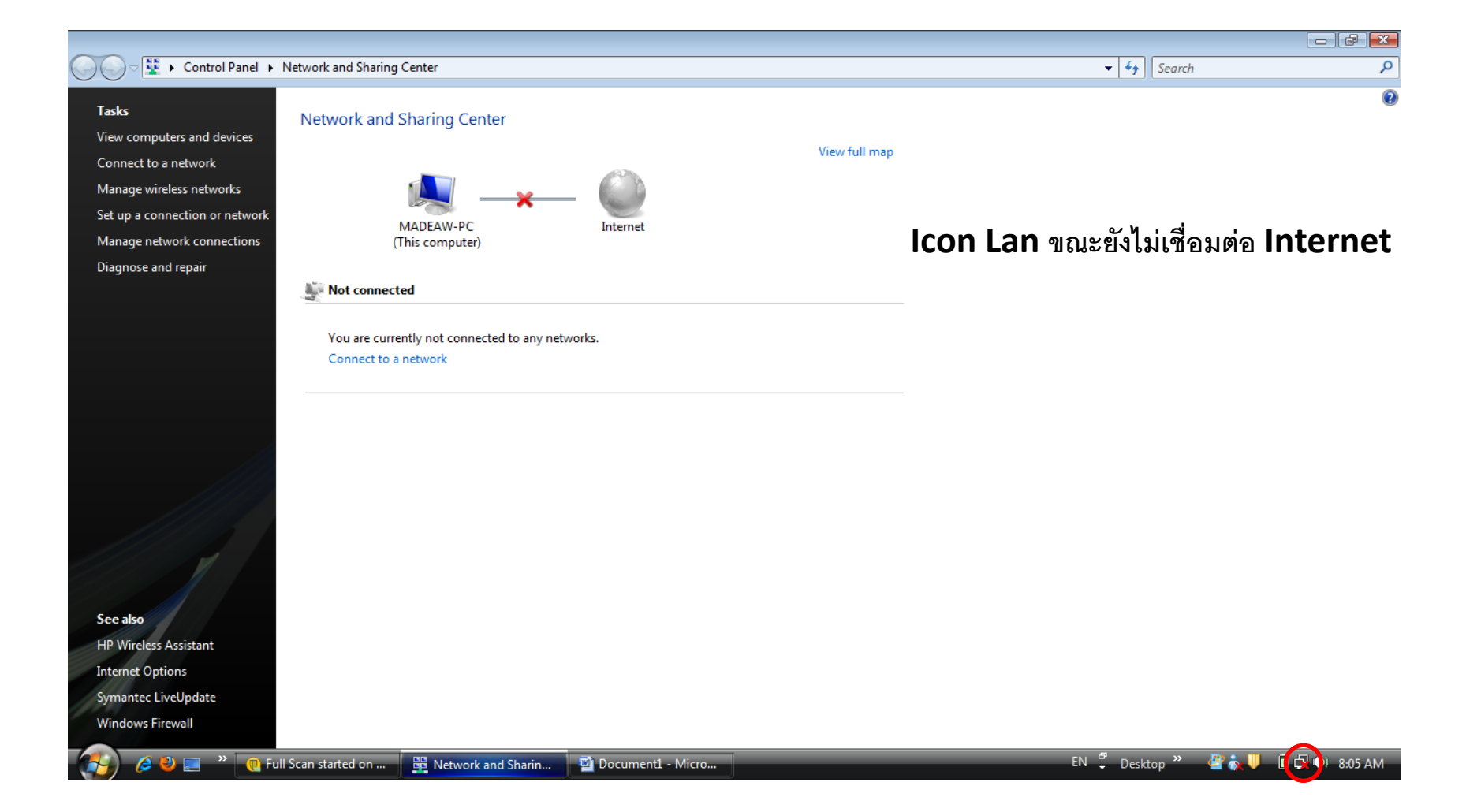

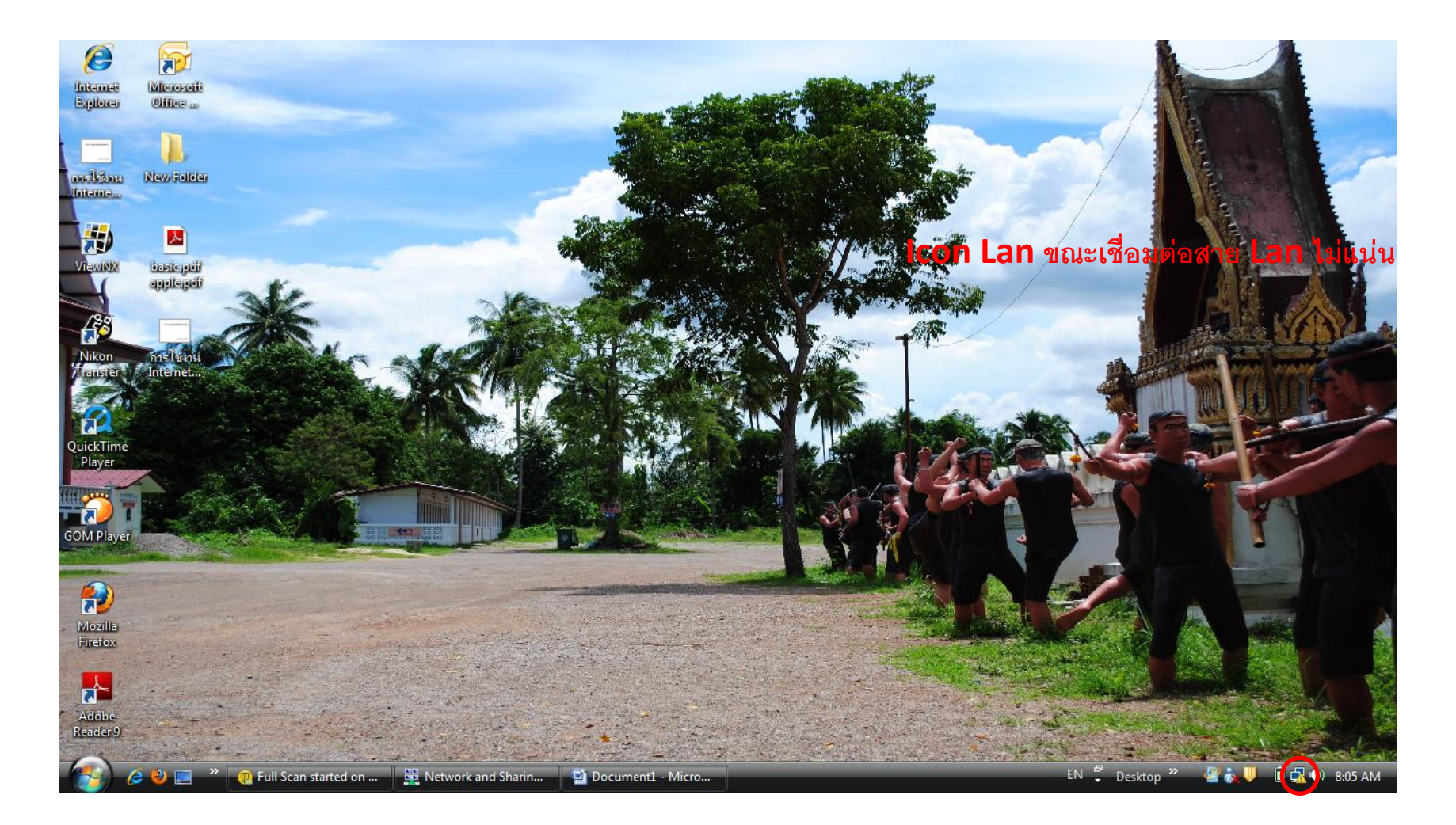

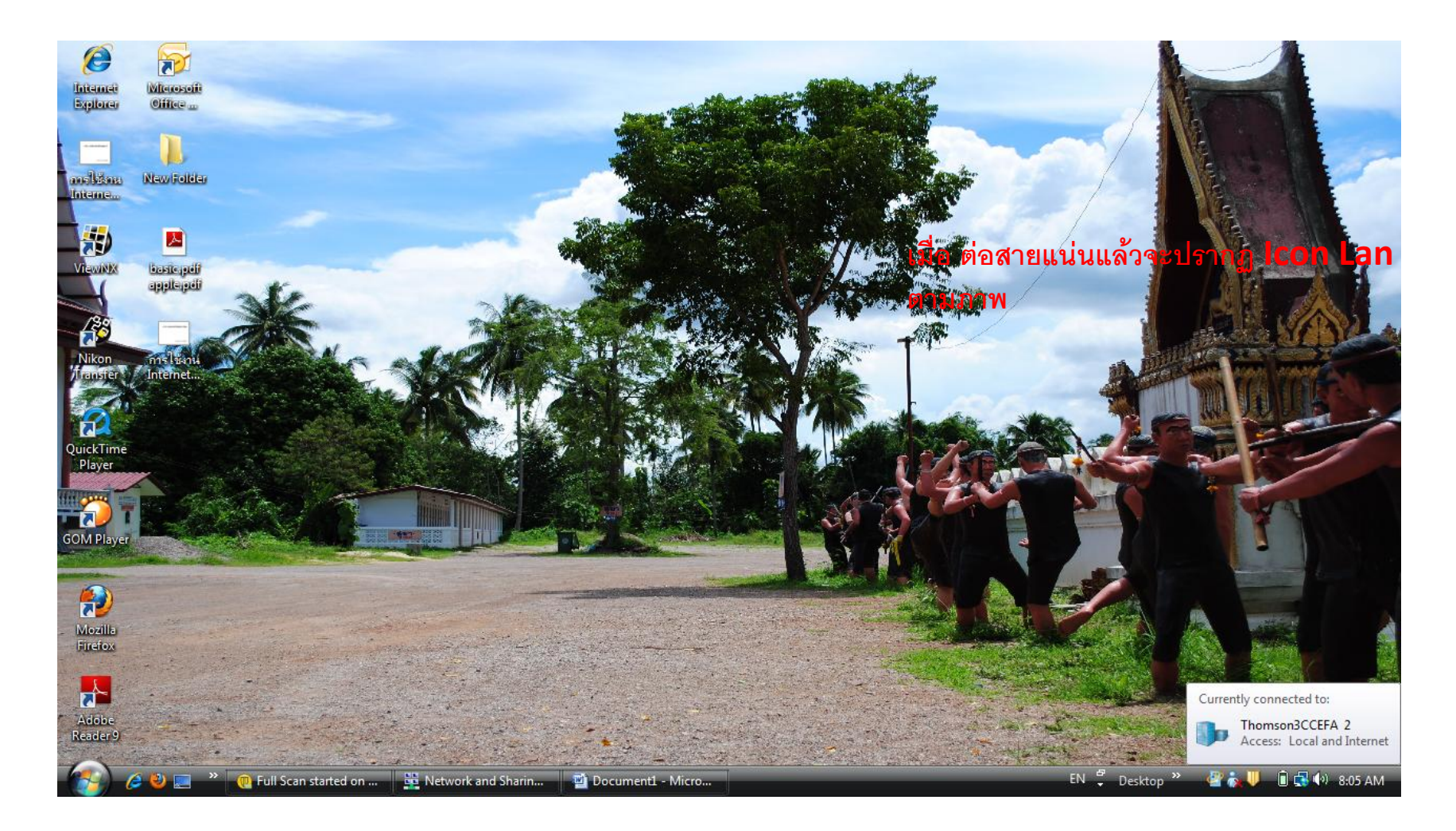

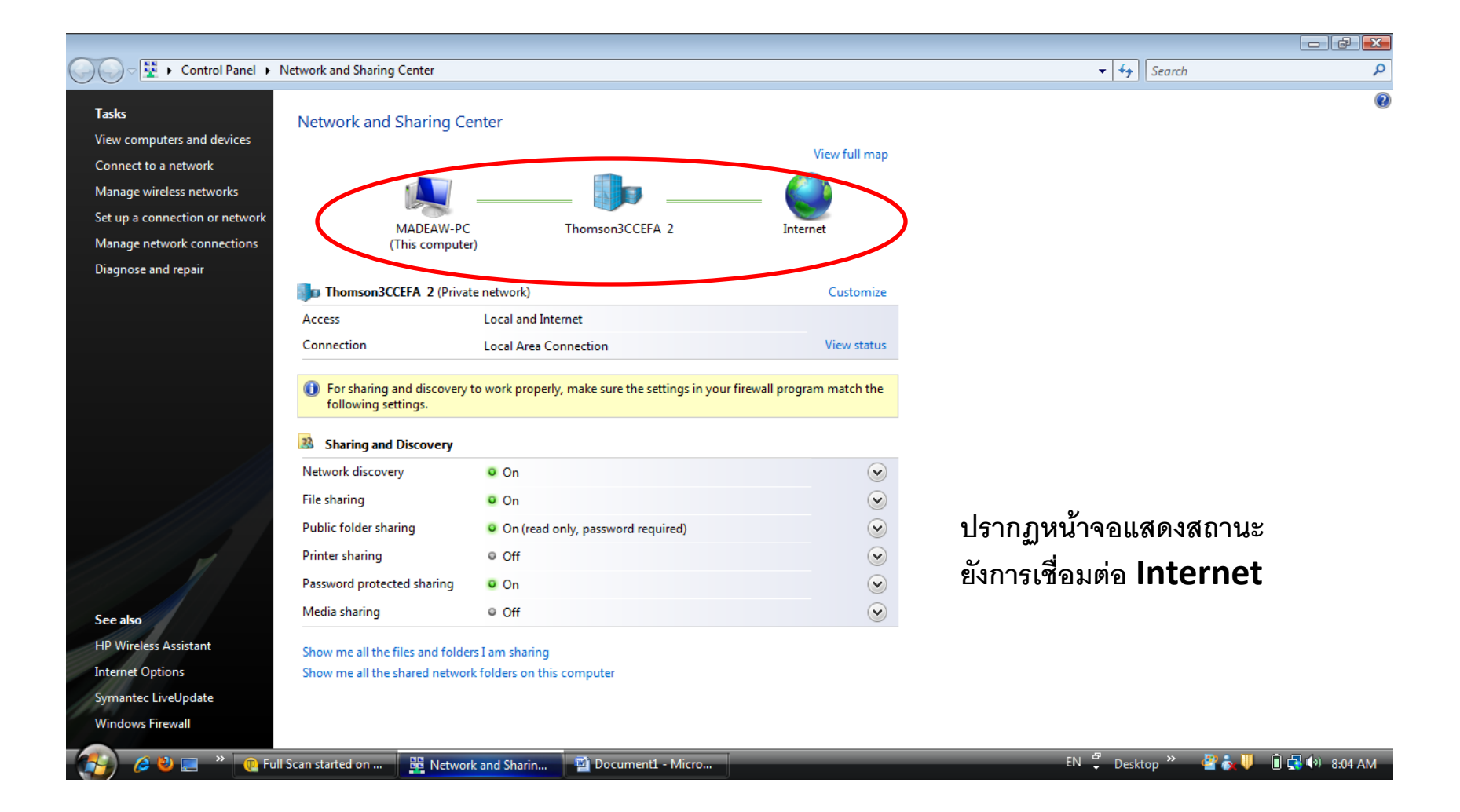

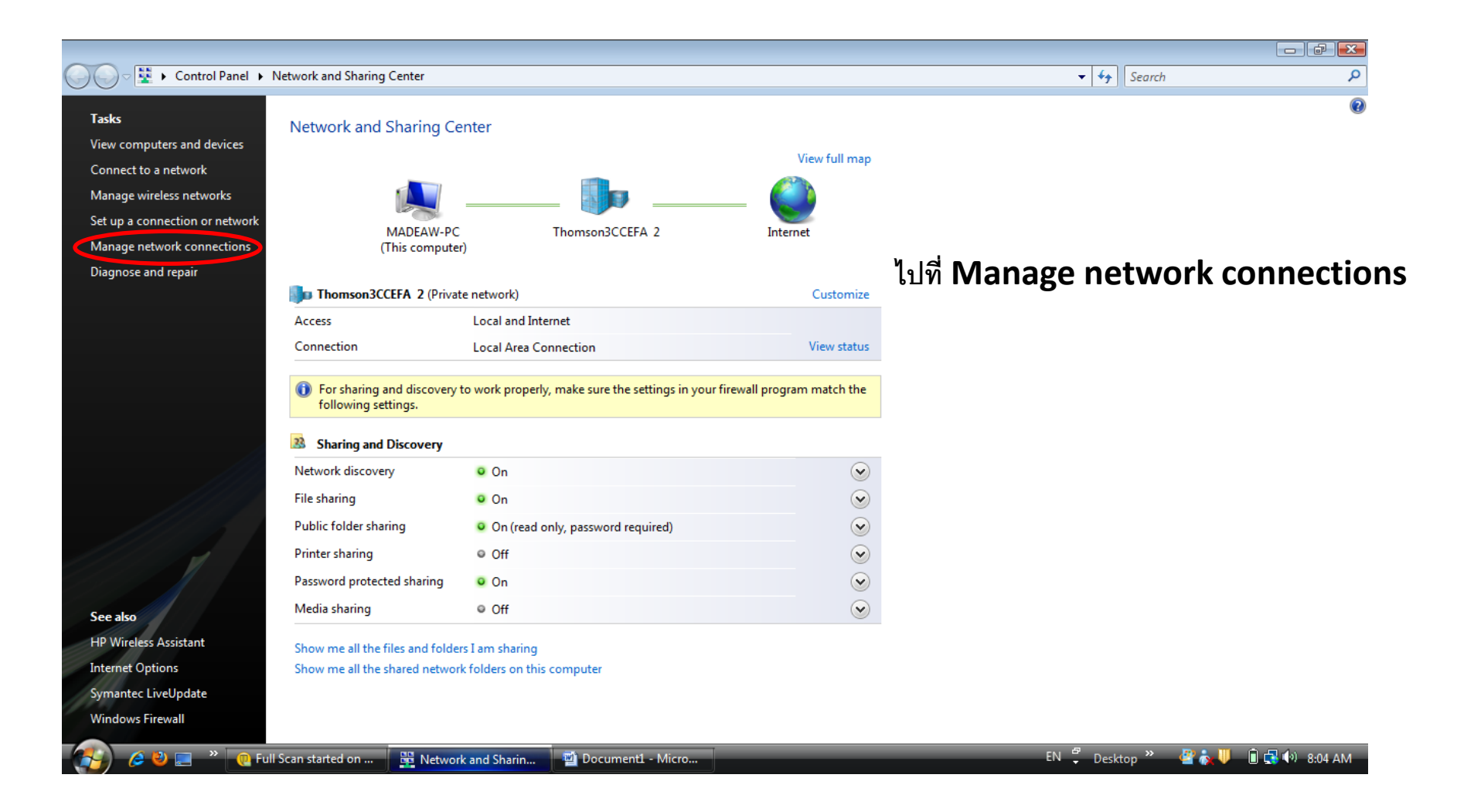

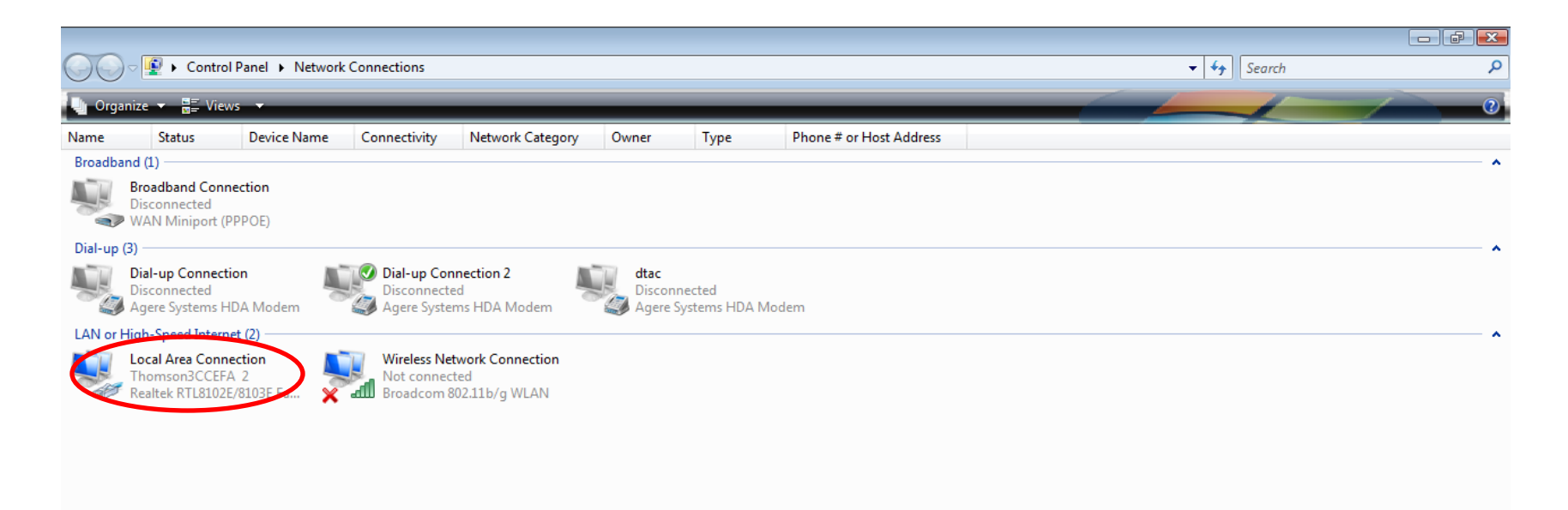

EN 🖞 Desktop 🎽 🦉 🧞 🔱 📋 📢 8:06 AM

#### ปรากฏหน้าจอตามภาพ ต่อจากนั้นให้คลิกขวาที่ Icon local Area Connection เลือกที่ Properties

Network Connections

Document1 - Micro.

Pull Scan started on ...
Network and Sharin...

| ~~~~       |                                                   |                                                                                                    |                                           |                                  |                            |                          |                            |                             |                              |       |               |
|------------|---------------------------------------------------|----------------------------------------------------------------------------------------------------|-------------------------------------------|----------------------------------|----------------------------|--------------------------|----------------------------|-----------------------------|------------------------------|-------|---------------|
|            | 🗢 撞 🕨 Contr                                       | ol Panel 🕨 Network                                                                                      | Connections                               |                                  |                            |                          |                            |                             | ✓  Search                    |       | Q             |
| 🕒 Organ    | ize 🔻 📲 Vie                                       | ws 🔻 🔀 Disable                                                                                          | this network devi                         | ce 🛛 📑 Diagnose this c           | onnection                  | Rename this              | connection 🛛 🍊 View status | of this connection 🛛 🧹 Chan | ge settings of this connecti | on    | 0             |
| Name       | Status                                            | Device Name                                                                                             | Connectivity                              | Network Category                 | Owner                      | Туре                     | Phone # or Host Address    |                             |                              |       |               |
| Broadban   | d (1)                                             |                                                                                                    |                                           |                                  |                            |                          |                            |                             |                              |       | ^             |
|            | Broadband Con<br>Disconnected<br>WAN Miniport     | nection<br>(PPPOE)                                                                                      |                                           |                                  |                            |                          |                            |                             |                              |       |               |
| Dial-up (3 | 3)                                                |                                                                                                    |                                           |                                  |                            |                          |                            |                             |                              |       | ~             |
|            | Dial-up Connec<br>Disconnected<br>Agere Systems I | tion 🛛 📕                                                                                                | Dial-up Cor<br>Disconnecte<br>Agere Syste | nnection 2<br>ed<br>ms HDA Modem | dtac<br>Disconi<br>Agere S | nected<br>Systems HDA Mo | odem                       |                             |                              |       |               |
| LAN or Hi  | igh-Speed Inter                                   | net (2)                                                                                                 |                                           |                                  |                            |                          |                            |                             |                              |       | ^             |
|            | Realtek RTL                                       | Disable<br>Status<br>Diagnose<br>Bridge Connection<br>Create Shortcut<br>Delete<br>Rename<br>Properties | ns                                        | ted<br>302.11b/g WLAN            |                            |                          |                            |                             |                              |       |               |
|            | 6 🛛 📰                                             | » 📵 Full Scan sta                                                                                       | arted on                                  | Network and Sharin               | 🔯 Netwo                    | rk Connections           | Doc2.docx - Micros         |                             | EN 🛱 Desktop »               | 🗳 🗽 🛡 | 间 🛃 🕪 8:07 AM |

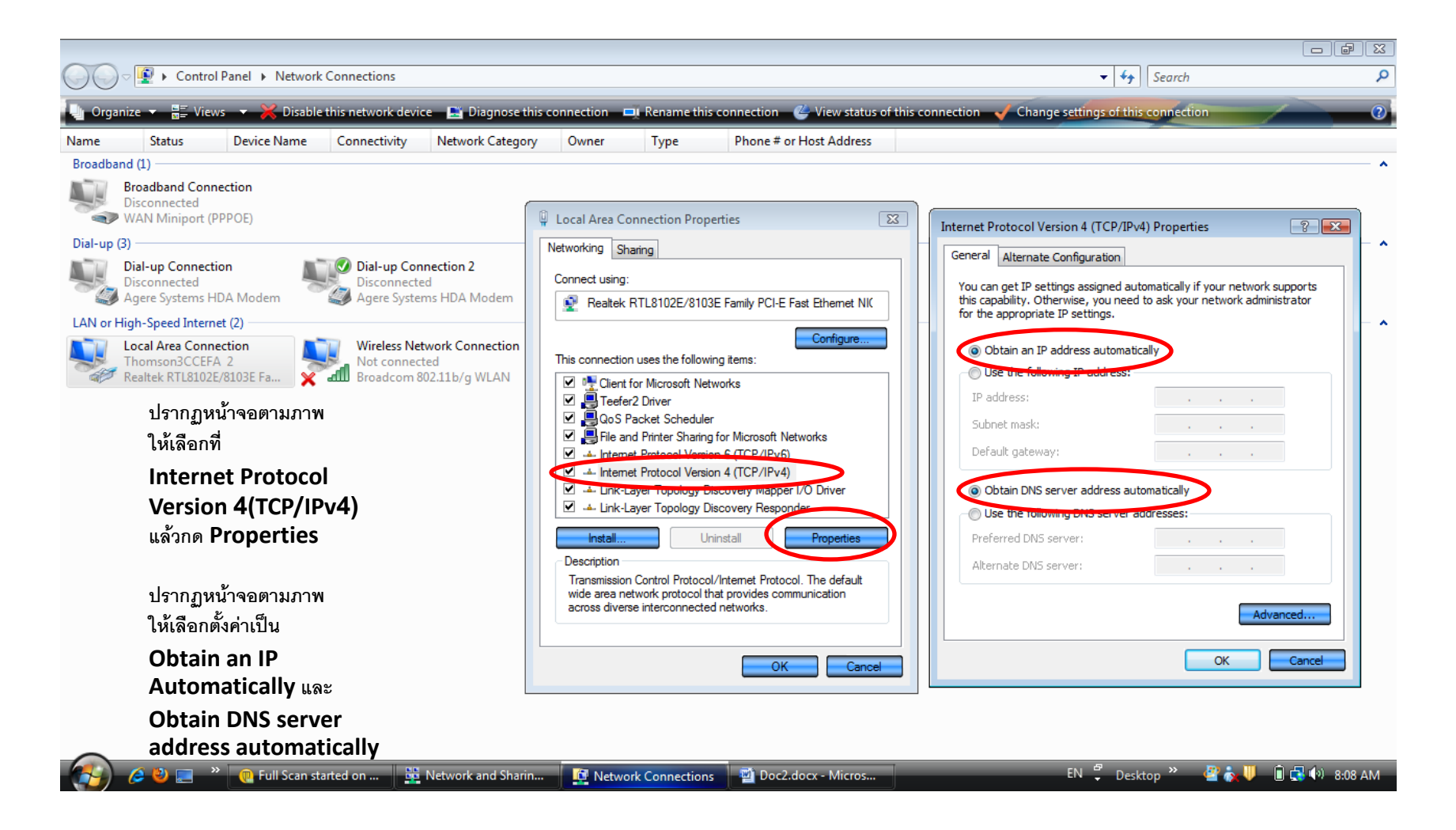

#### จบแล้น